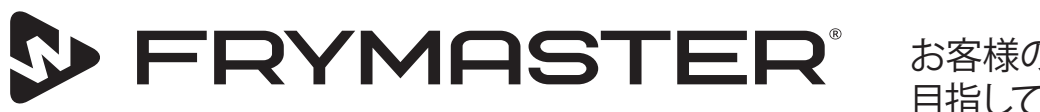

お客様のビジネスでの成長を 目指して

# UHCTHDタッチホールディングキャビ ネット

# サービスマニュアル

新しい情報の公開やモデルのリリースに合わせて、本マニュアルの内容も更新されます。最新のマニュアルについては、フ ライマスターのホームページをご覧ください。

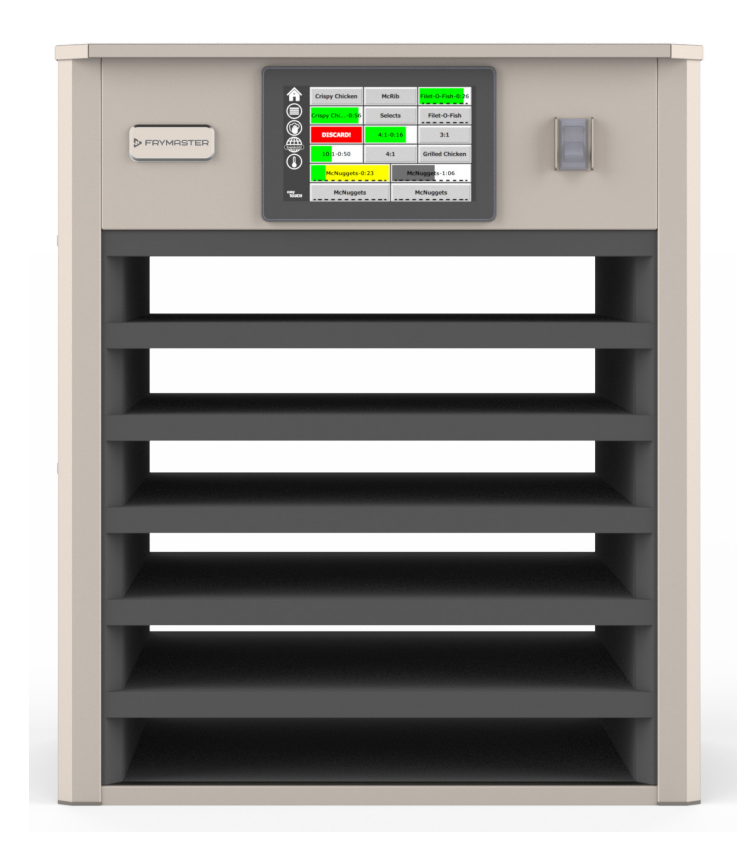

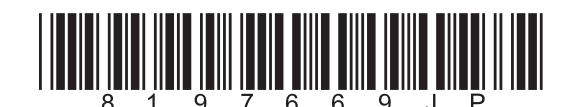

品番:FRY\_SM\_8197669JP 2020年11月

オリジナルサービスマニュアルの翻訳 Japanese / 日本語

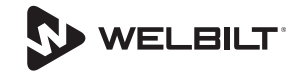

# 安全に関する注意事項

# ▲警告

本マニュアルをよく読んでから、機器の操作、設置、ま たはメンテナンスを行ってください。本マニュアルに記 載されている指示に従わない場合、物的損害や怪我、 死亡事故を引き起こす恐れがあります。

# ▲注意

UHCTHDは注意して持ち上げてください。本機器は、 重量が88.7kg(195.6ポンド)あります。一般的な安全 な持ち上げ方を用いて、3~4人でキャビネットを持ち上 げなければなりません。

# ▲注意

UHCTHDが適切に設置および点検されていない場合、 操作してはなりません。

#### ▲警告

UHCTHDを設定、操作、またはクリーニングする際は、 加熱面に触れないようにしてください。

# ▲注意

UHCTHDは屋外での使用に適していません。本装置を操作する際は、水平な面に設置しなければなりません。

#### 注記

本保証期間中に、お客様が、フライマスターフードサ ービス機器で、フライマスター社あるいはそのいずれ かの認可されているサービスセンターから直接購入 した未改造の新しい部品あるいはリサイクル部品以 外の部品を使用された場合、および/またはその当初 の構造が改造された部品を使用された場合、本保証 は無効となります。また、フライマスター社およびその 関連会社は、改造部品および/または認可されていな いサービスセンターから受領した部品を取り付けたこ とに、直接的または間接的、全体的または部分的に起 因する、いかなるクレーム、損傷、または出費に関する 責任も負いません。

#### ▲注意

スチームや排熱が出る機器の近くにUHCTHDを置かないでください。

# ▲注意

UHCTHDのすべてのサービスパネルとアクセスパネル が所定の位置に取り付けられ、適切に固定されていな い場合は、操作しないでください。

# 🛕 危険

誤使用された、乱用された、手入れされていない、損 傷した、または製造時の仕様から改造/変更された機 器を設置または操作してはなりません。

## ▲ 危険

電源コードを加熱面に近づけないでください。電源コ ードやプラグを水の中に入れないでください。電源コ ードをテーブルやカウンターの端に引っ掛けないでく ださい。

# ▲警告

権限が与えられたサービス担当者は、業界基準の安 全手順に従わなければなりません。業界基準には、電 気、ガス、水およびスチームなどのあらゆるユーティリ ティに関する切断/ロックアウト/タグアウト手順の現 地/国の基準などが含まれますが、これらに限定され ません。

#### ▲警告

本機器または他のいかなる機器の近くでも、ガソリン または他の可燃性の蒸気/液体を保管または使用して はなりません。可燃性オイルに浸した布または可燃性 のクリーニング剤を使ってクリーニングしないでください。

# ▲警告

本機器の操作、設置および保守を行う際に、癌、出生異常、その他の生殖害などを引き起こす可能性があることがカリフォルニア州で知られている化学物質/製造物(ビスフェノールA(BPA)、グラスウール、セラミック線維、結晶質シリカなど)に晒されるおそれがあります。詳細は、www.P65Warnings.ca.govをご覧ください。

## ▲警告

製造会社から提供された電気器具または付属品以外 は使用しないでください。

## ▲警告

機器の金属面の端を扱う際は注意してください。

### ▲警告

本機器は、16歳未満のお子様、身体能力/感覚能力/精 神力が十分ではない人物、または十分な経験や知識 を備えていない人物が使用できるように作られていま せん。ただし、そうした人物の安全に責任を持つ人が 本機器の使用を監督する場合を除きます。子どもを本 機器で遊ばせないでください。

# ▲警告

本製品を水の近く(キッチンシンク、濡れている地下 室、プールなど)で使用しないでください。

#### ▲警告

本機器のすべての電源が切断されていない限り、UHCTHDの部品の修理または交換を行ってはなりません。

#### 注記

本機器は、業務で使用する目的でのみ作られていま す。また、本機器は適切な資格のある者のみが操作で きます。 フライマスター認定サービサー (FAS) または その他の適切な資格を有する者が、設置、メンテナン ス、修理を行わなければなりません。資格のない者が 機器の設置、メンテナンスまたは修理を行った場合、 メーカーの保証は無効となります。

### 注記

本機器は、商用で使用するための機器です。レストランのキッチン、学生/社員食堂、病院、営利目的の店舗 (パン屋や肉屋など)で使用するための機器であって、食品を大量生産するために作られた機器ではありません。

#### ▲警告

ウォータージェットまたはスチームクリーナーを使用して 本機器を洗浄しないでください。また、ウォータージェッ トが使われる場所に本機器を設置しないでください。

お使いの機器の性能を最大限引き出し、問題なく安全に使用するには、適切に設置し、手入れやメンテナンスを行う必要があります。最新のマニュアルについては、フライマスターのホームページ (www.frymaster.com) をご覧ください。

# セクショ1

一般情報

| 型番       | 1- | ·1 |
|----------|----|----|
| シリアル番号情報 | 1- | ·1 |
| サービス担当者  | 1- | ·1 |

# セクショ 2 操作

| 電源スイッチ               | 2-1  |
|----------------------|------|
| ユーザーインターフェイス         | 2-2  |
| パスワード                | 2-2  |
| [Press & Go] 画面のアイコン | 2-2  |
| [PRESS & GO] 画面      | 2-2  |
| トレイの仕様               | 2-3  |
| 時間帯の変更               | 2-4  |
| 言語の変更                | 2-4  |
| エコモード画面              | 2-4  |
| スロットのオフ              | 2-4  |
| 温度画面                 | 2-4  |
| メニュー画面               | 2-5  |
| 設定画面                 | 2-8  |
| キャビネットの設定画面          |      |
| 日時画面                 | 2-8  |
| 言語画面                 | 2-9  |
| 時間帯画面                | 2-9  |
| ゾーン診断画面              | 2-9  |
| 音声&画面テスト             |      |
| エラーログ画面              |      |
| パスワード設定画面            |      |
| システム情報画面             |      |
| ユーティリティ画面            |      |
| エコモードオプション           | 2-11 |
| 国固有のメニューファイルの読み込み    |      |

# セクショ 3 メンテナンス

| コンポーネントの位置と名称     |     |
|-------------------|-----|
| ヒーターパッドの交換方法      |     |
| タッチ画面の交換方法        |     |
| 電気ボックスのコンポーネントの交換 |     |
| ソフトウェアのアップデート     |     |
| ファイルのエクスポート       |     |
| ファイルのインポート        | 3-5 |
|                   |     |

# セクショ 4 トラブルシューティング

| トラブルシューティング                           | 4-1 |
|---------------------------------------|-----|
| ゾーン診断                                 | 4-1 |
| 電源に関する問題のトラブルシューティング                  | 4-2 |
| 通信に関する問題のトラブルシューティング                  | 4-3 |
| 温度が低すぎる/シェルフの温度が低すぎる問題に関するトラブルシューティング | 4-4 |
| 温度が高すぎる問題に関するトラブルシューティング              | 4-5 |
| ディスプレイに関する問題のトラブルシューティング              | 4-6 |
| 保守手順                                  | 4-7 |
| のテスト                                  | 4-7 |
| RTDテスト                                | 4-7 |
| 入出力ボードテスト                             | 4-7 |
| ヒーター/RTDのトラブルシューティング                  | 4-7 |
| トライアックの短絡                             | 4-7 |
| ヒータープレート                              | 4-7 |
| 表示の意味                                 | 4-8 |

セクショ 5 配線図

| UHCTHDの配線 | -1 |
|-----------|----|
|-----------|----|

#### 型番

| モデル     | 詳細    |  |
|---------|-------|--|
| UHCTHD6 | 6スロット |  |
| UHCTHD3 | 3スロット |  |

# シリアル番号情報

UHCTHDホールディングキャビネットのシリアル番号 と型番は、銘板に記載されています。銘板は機器背面 の右上に付いています。

部品の注文またはサービスの依頼をする際は、必ず、お 使いの機器のシリアル番号を手元にご用意ください。

# サービス担当者

フライマスター機器の保守はすべて、資格のある、認 定された、ライセンスのあるおよび/または権限の与え られたサービス担当者が行わなければなりません。

資格のあるサービス担当者とは、フライマスター機器に精 通し、フライマスターから機器の保守を行う権限を与えら れている者をいいます。権限を与えられているサービス担 当者は全員、保守と部品に関するマニュアルをすべて所持 し、フライマスター機器に必要な最低限の部品を常備して おかなければなりません。フライマスター工場認可サー ビサー(FAS)のリストは、フライマスター工場認可サー ビサー(FAS)のリストは、フライマスターのホームペー ジ(http://www.Frymaster.com/Service)に掲載されてい ます。資格のあるサービス担当者が保守を行わない場合、 お客様の機器のフライマスター保証が無効になります。

# セクション2 操作

# ▲危険

現場の監督者には、オペレーターが機器の操作に伴う 危険を認識していることを確認する責任があります。

# ▲危険

損傷したコードやプラグが使われている機器を操作 しないでください。資格のあるサービス会社がすべ ての修理を行わなければなりません。

# ▲ 危険

機器の上に立たないでください。本機器は、大人の 体重を支えられるように作られていないため、その ような誤った用い方をすると、機器が壊れたり、倒 れたりする可能性があります。

# ▲警告

可動部に触らないでください。

# ▲警告

すべてのカバーとアクセスパネルを適切な場所に取り付け、固定してから、本機器を操作しなければなりません。

# ▲警告

加熱密封された容器やビニール袋をホールディング キャビネットに入れないでください。食品や液体は 膨張しやすいため、容器が壊れたり、袋が破れたり する可能性があります。穴を開けるか、容器の蓋を 開けてから、加熱してください。

# ▲警告

使用中や使用後は、ラック、器具、ラックガイド、 およびホールディングキャビネットの表面は熱くな っていることがあります。必要に応じて、火傷を防 ぐために、フライパングリップやオーブンミトンな どの器具や保護服を使用してください。

# ▲警告

空洞部分に物を置かないでください。使用していな いときに、紙製品や調理器具、食べ物を空洞部分に 置いたままにしないでください。

# ⚠注意

ラックまたはホールディングキャビネットの他の場 所をホイルで覆わないでください。 フライマスターのUHCTHDホールディングキャビネット は、フードサービスオペレーターが前もってメニュー を調理し、注文を受けるまで調理した商品をホールデ ィングビンに入れておけるように作られています。注 文を受けると、クルーはホールディングビンから出来 たての温かい商品を取り出して、注文の商品を揃える ことができます。そうすることで、オペレーターは、 高い商品品質基準を維持しながら、注文を受けてから よりスピーディーに商品を提供することができます。

UHCTHDは、すぐに使用できるように、タッチ画面に通常の メニューが設定された状態で届きます。

#### 電源スイッチ

電源スイッチは、キャビネットの正面についていす。電源ス イッチを入れる/切ると、機器の電源がオン/オフになります。

| PRWASTER | Copy Chine Made Service (<br>Copy Chine Made Service (<br>Copy Chine Made Servi |  |
|----------|----------------------------------------------------------------------------------------------------|--|
|          |                                                                                                    |  |
|          |                                                                                                    |  |
|          |                                                                                                    |  |
|          |                                                                                                    |  |
| 1 and 1  |                                                                                                    |  |
|          |                                                                                                    |  |

#### 正面の電源スイッチ

キャビネットの操作

- 1. 電源スイッチを入れます。
- ディスプレイが点灯し、黄色い予熱画面が表示されます。キャビネットが設定温度になると、商品名が灰色で表示されます。
- 3. 商品を適切な段に置き、対応するタイマーボタンを押します。

#### ユーザーインターフェイス

#### パスワード

- 通常の操作では、ユーザーはパスワードを入力せずに、す べての必要な画面にアクセスできます。
- 工場出荷時に設定されるデフォルトのマネージャーパスワードは「1955」です。

画面の5つのア

イコン

easy TOUCH

### [Press & Go] 画面のアイコン

[Press & Go] 画面には次の5つのアイコンが表示されています。 [Press & Go]

- ホーム
- 段の管理
- ・ クリーニング
- 言語
- 温度

ホームアイコンを選択して、ホーム画面を表示し

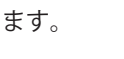

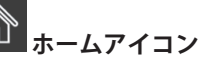

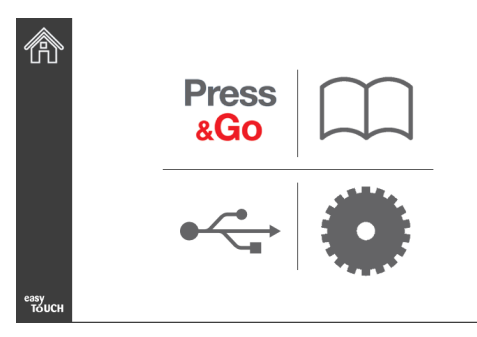

#### ホーム画面

ホームメニューで [Press & Go] アイコンを選択し、 [Press & Go] 画面に戻ります。

Press

| ado           |                 |                |                |
|---------------|-----------------|----------------|----------------|
|               | Hotcakes        | Burrito        | Round Eggs     |
|               | Hotcakes        | Burrito        | Egg Whites     |
|               | McGriddle       | Sausage        | Egg Whites     |
|               | McGriddle       | Sausage        | Folded Eggs    |
| lacksquare    | English Muffins | Canadian Bacon | Scrambled Eggs |
| easy<br>TOUCH |                 | Biscuits       |                |

[Press & Go] 画面

#### [PRESS & GO] 画面

機器の電源が入ると、ゾーンの予熱が始まります。 [Press & Go] 画面が表示されます。

|               | Hotcakes        | Burrito        | Round Eggs     |
|---------------|-----------------|----------------|----------------|
|               | Hotcakes        | Burrito        | Egg Whites     |
|               | McGriddle       | Sausage        | Egg Whites     |
|               | McGriddle       | Sausage        | Folded Eggs    |
|               | English Muffins | Canadian Bacon | Scrambled Eggs |
| easy<br>TOUCH |                 | Biscuits       |                |

[Press & Go] 画面の予熱

機器で警告音が鳴り、すべてのホールディングゾーンが設定 値になり、使用可能な状態であることが通知されます。

|                            | BISCUITS | BURRITO  | RND EGG 1  |
|----------------------------|----------|----------|------------|
| 2                          | BISCUITS | BURRITO  | RND EGG 2  |
| 3                          | MCGRIDDL | SAUSAGE  | FOLD EGG 3 |
| 4                          | MCGRIDDL | SAUSAGE  | FOLD EGG 4 |
| 5                          | MUFFINS  | CAN BACN | SCRAMBLE 5 |
| <sup>еазу</sup><br>тоисн б | MUFFINS  | CAN BACN | SCRAMBLE 6 |

[Press & Go] 画面

トレイをセットしたら、トレイの場所と対応する商品ボタンを押します。商品ボタンが黒で強調表示されているときに、2秒以内に商品ボタンを再度押すと、その度に時間が5分減ります。この機能は、商品を別の場所に移すときに役立ちます。

| 0:20 | 0:15 |
|------|------|
|      |      |

ディスプレイの数字は、キャビネットの場所と対応していま す。緑で強調表示されると、商品タイマーがスタートします。

|                          | Hotcakes-0:18  | Burrito-0:18 | Round Eggs-0:18  |
|--------------------------|----------------|--------------|------------------|
|                          | Hotcakes       | Burrito      | Egg Whites-0:18  |
|                          | McGriddle-0:18 | Sausage-0:58 | Egg Whites       |
|                          | McGriddle      | Sausage      | Folded Eggs-0:18 |
|                          | English M0:13  | Canadian0:28 | Scramble0:18     |
| <sup>еаsy</sup><br>тоисн | Biscuits       |              |                  |

有効なタイマーが表示されているPress & Go画面

トレイタイマーの色が付いている部分は、タイマーの 残り時間を表します。各メニューアイテムには、警告 時間がプログラムされています。警告時間になると、 経過した時間が黄色で表示され、警告音が鳴ります。

|               | Hotcakes-5:57  | Burrito-9:29  | Round Eggs-0:12 |  |  |
|---------------|----------------|---------------|-----------------|--|--|
|               | Hotcakes       | Burrito       | Egg Whites-0:14 |  |  |
|               | McGriddle-9:59 | Sausage-0:46  | Egg Whites      |  |  |
|               | McGriddle      | Sausage       | Folded Eggs     |  |  |
|               | English M1:02  | Canadian0:24  | Scramble0:10    |  |  |
| easy<br>TOUCH |                | Biscuits-0:19 |                 |  |  |

警告時間に達するタイマー

各メニューアイテムには、保持時間がプログラムされています。 タイマーが切れると、対応するトレイのタイマーが赤に変わりま す。警告音が鳴り、「DISCARD!(取り出してください)」と表示 されます。

|               | Hotcakes-4:43  | Burrito-8:16  | Round Eggs-0:10  |  |  |
|---------------|----------------|---------------|------------------|--|--|
|               | Hotcakes       | Burrito       | Egg Whites-0:13  |  |  |
|               | McGriddle-8:46 | Sausage-0:44  | Egg Whites       |  |  |
|               | McGriddle      | Sausage       | Folded Eggs-0:19 |  |  |
| $\bullet$     | DISCARD!       | Canadian0:23  | Scramble9:22     |  |  |
| easy<br>TOUCH |                | Biscuits-0:17 |                  |  |  |

#### 商品保持タイマー切れ

警告音が10秒鳴ります。プログラムされた保持時間後も商品 が置かれている時間がタイマーに表示されます。該当する場 所からトレイと食品を取り出す必要があります。設定時間が 過ぎたトレイのタイマーを選択してリセットします。

保持時間が切れる前にタイマーをキャンセルまたはリセット する必要がある場合は、リセットするトレイのタイマーを選 択します。「Reset?(リセットしますか?)」というメッセ ージがポップアップ表示されたら、緑色のチェックマークを 選択してリセットします。再開する場合は、赤いXマークを選 択します。

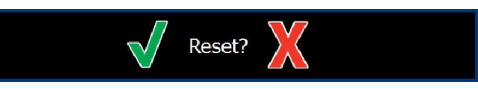

リセットのポップアップ表示

#### トレイの仕様

#### 同じ商品が複数有効にされている場合

2つの同じ商品が有効にされている場合、残り時間が少ないほうが緑で強調表示され、もう1つは灰色で表示されます。カウントダウンやタイマーの動作は変わりません。最初の商品が キャンセル/リセットされると、次の商品が緑になります。

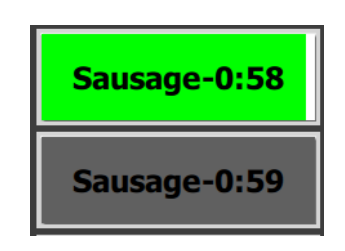

強調表示されているトレイを最初に使用する

#### 上げ底の要件

• 商品名に下線が引かれていない場合、上げ底またはワイヤ ラックがトレイで使われていないことを表します。

## Egg Whites

 商品名に点線が引かれている場合、ワイヤラックまたは上 げ底がトレイで使われていることを表します。

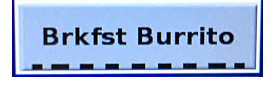

メニューのグループ

メニューの商品の下に点が表示されている場合、その商品は グループに属します。点の付いている商品をスワイプして、 グループから別のアイテムを選択します。

| Round Eggs | Folded Egg | Scrambled Eggs |
|------------|------------|----------------|
|------------|------------|----------------|

#### 時間帯の変更

段の管理アイコンをタッチします。次に、時間帯メニュー オプションの下に表示されている点を左右にスライドさせ て、段ごとに時間帯メニューを選択します。5つの時間帯 (Breakfast(ブレックファースト)、Change Over(チェンジ オーバー)、Lunch(ランチ)およびその他2つ)を使用でき ます。時間帯アイコンを押すと、すべての段が同じ時間帯に 変わります。完了したら、戻るボタンを押します。

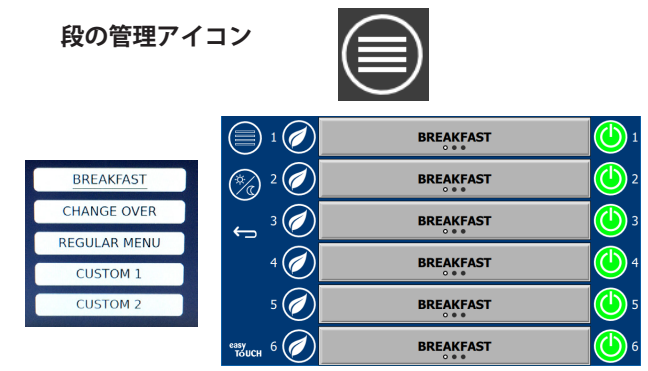

時間帯のオプション

有効なタイマーは、新しいメニューに繰り越されます。商品 をリセットすると、新しい商品が表示されます。ゾーンの有 効なタイマーが前に設定した温度のままの状態で、メニュー が変更されると、ゾーンの温度の変更中に「Waiting(待機 中)」が表示されます。前の温度に設定されている有効なタ イマーがすべて解除されるまで、シェルフは新しい設定温度 に加熱されず待機中となります。

| MGrd-0:17 | Waiting | Waiting 1   |
|-----------|---------|-------------|
| 10:1      | 10:1    | 10:1 2      |
| Mush      | GrCk    | GrCk        |
| Burr-0:18 | Waiting | Waiting 4   |
| Waiting   | Waiting | Scrm-0:18 5 |

新しいメニューおよび強調表示されている 前のメニューで設定された有効なタイマー

#### 言語の変更

言語をタッチして言語を変更します。言語アイコンに選択されている言語が表示されます。

言語アイコン

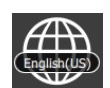

#### エコモード画面

個々のスロットをエコモードにすることができます。このモ ードを選択すると、使用していない時に、加熱温度が一時的 に下がります。

段の管理ボタンをタッチしてからエコボタンをタッチして、ス ロットをエコモードにします。エコモードを解除するには、再 度エコボタンを押します。戻るボタンを押して終了します。

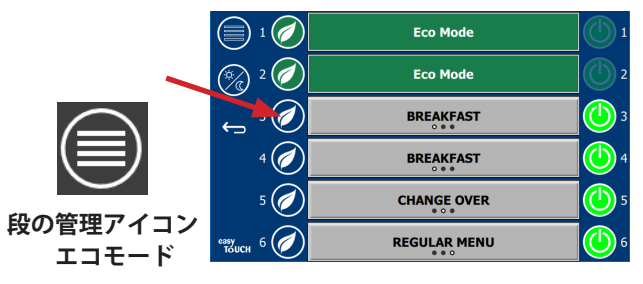

#### スロットのオフ

各スロットをオフにすることができます。

段の管理ボタンをタッチしてから、スロットの右側にあるボ タンをタッチしてスロットをオフにします。スロットをオン にするには、再度ボタンを押します。戻るボタンを押して終 了します。

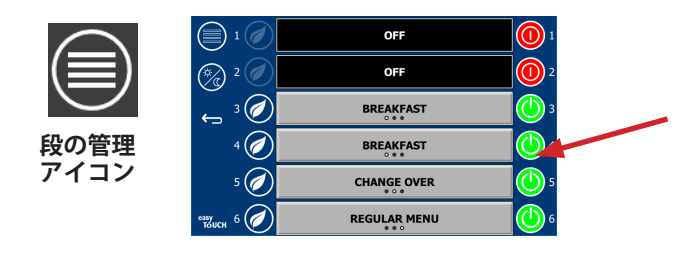

段のオフモード

#### 温度画面

温度ボタンをタッチして、スロットの最高温度と最低温度を 表示します。

温度 アイコン

| Â           | 1    | <b>↑</b> 179°F | 179°F 🗸 | 1 |
|-------------|------|----------------|---------|---|
|             | 2    | <b>↑</b> 171°F | 171°F 🗸 | 2 |
|             | 3    | <b>↑</b> 171°F | 171°F   | 3 |
|             | 4    | <b>↑</b> 173°F | 173°F 🗸 | 4 |
| 0           | 5    | 180°F          | 180°F   | 5 |
| easy<br>Tou | кн б | 1203°F         | 203°F   | 6 |

メニュー画面

ホーム画面でメニューアイコンを選択するとメニュー画面が 表示されます。

# メニューアイコン

メニュー画面にはナビゲーションアイコンがあり ます。

- 最初のアイコンを選択すると、商品リスト画面 に戻ります。
- 二番目のアイコンを選択すると、グループリス ト画面が表示されます。
- 三番目のアイコンを選択すると、時間帯編集画 面が表示されます。
- ホーム画面に戻るには、戻る矢印を選択します。
- メニュー、グループ、時間帯、ホームナビゲーションアイコン

メニュー画面には、高温保持装置で保存される商品が一覧表示されます。100種類の商品を保存できます。

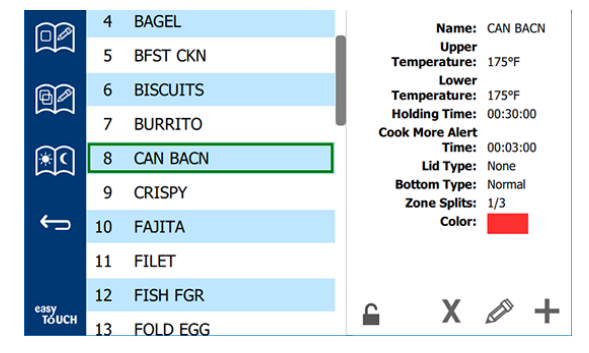

メニュー画面

3つのメニューページで変更を加える場合、パスコード 「1955」を入力しなければなりません。画面左下にあるロッ クマークを選択します。ポップアップ表示される数値キーパ ッドでパスコード「1955」を入力します。パスコードが認証 されると、ロックアイコンがロック解除になります。ホーム 画面に戻るには、戻る矢印を選択します。

ページのロックが解除されると、削除アイコン、編集アイコン、および追加アイコンがメニュー画面に表示されます。

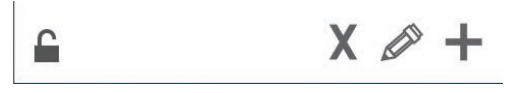

ロック解除、削除、編集および追加アイコン

#### 商品の削除

▣₡

**₩**€

 $\leftarrow$ 

不要な商品を選択してから、 [X] ボタンを押して削除を選択 します。確認ウィンドウがポップアップ表示されます。緑の チェックマークを選択して、商品を削除します。赤いXマーク を選択すると、メニュー画面に戻ります。

| Delete product "Prod s1"? |  |
|---------------------------|--|
|                           |  |
|                           |  |

商品の削除確認ウィンドウ

#### 商品の編集/追加

商品を追加する場合は、リストで使用していない商品を選択 してから、[+] ボタンを押します。

商品を編集する場合は、商品を選択して、鉛筆のアイコンを 押します。

商品を編集/追加する際は、次の仕様が必要です。

• 名前:商品名

名前ボックス内をクリックすると、キーボードが表示されま す。名前を追加/編集したら、戻るキー(右下)を選択します。 他の言語が設定されている場合、スペースキーを左右にスワ イプすると、別の言語のキーボードを使用できます。

#### ポップアップキーボード

| q | w  | е | r   | t       | у  | u | i | 0        | р |
|---|----|---|-----|---------|----|---|---|----------|---|
| а | s  | d | f   | g       | h  | j | k | 1        | × |
| z | x  | с | v   | b       | n  | m | , |          | 4 |
| ♠ | 1# | ٩ | Eng | lish(US | 5) | ٠ | + | <b>→</b> | - |

- Upper Temperature (最高温度) :トレイの温度が ±-15 ℃ (5 °F) に維持されます。
- Lower Temperature(下限温度):トレイの温度が ±-15 ℃(5°F)に維持されます。
- Holding time (保持時間): 商品を保持/提供できる最大時間。時間は、「時間:分:秒(00:00:00)」の形式で入力します。
- Cook more alert time(調理延長警告時間):トレイに指定の残り時間が設定されていると、アラームが鳴ります。タイマーバーの経過時間の色が緑から黄色に変わります。
- Zone Splits(ゾーン分割): 1/3 = 1/3サイズのパン、1/2 = 1/2サイズのパン、2/3 = 2/3サイズのパン、および1/1=段 全体またはフルサイズのパン。
- Lid type (蓋の種類) : なし、蒸気通気口なし、蒸気通気口 あり
- Bottom type(底の種類):通常の底または二重底(トレ イまたはトライベット付き)
- Color(色):設定で有効にされている場合、商品に色を 割り当てることができます。

フィールドを編集するには、編集するフィールドを選択します。 温度と時間の編集には、タッチパッドを使用します。完了したら、戻る矢印を押して、1つ前の画面に戻ります。

|               |   |   |   | Name                                           | CAN BACN        |
|---------------|---|---|---|------------------------------------------------|-----------------|
| 69            | 1 | 2 | 3 | Upper temperature<br>(°F)<br>Lower temperature | 175             |
| ⊶<br>⊛Ω       | 4 | 5 | 6 | (°F)<br>Holding time                           | 00:30:00        |
|               | 7 | 8 | 9 | Cook more alert time                           | 00:03:00        |
| ¢             | - | 0 | С | Zone Splits<br>Lid Type                        | 1/3 <<br>None < |
|               | X |   | 4 | Bottom Type                                    | Normal <        |
| еазу<br>тоисн |   |   |   | Color:                                         |                 |

タイマーの色を選択する場合は、カラーフィールドをクリック して、カラーパレットから色を選択します。色をつけない場合 は、左上隅にある赤線が引かれたオプションを選択します。

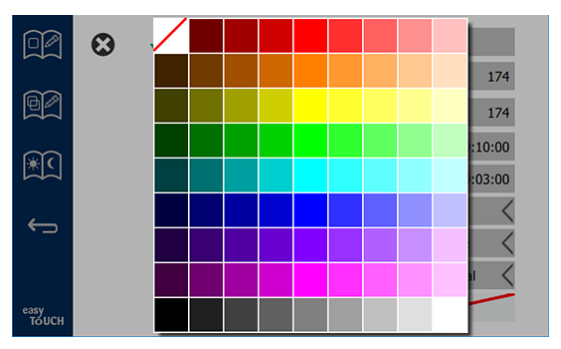

チェックマークを選択して、編集した内容または追加した商 品を保存します。Xマークを選択すると編集はキャンセルさ れ、商品リストに戻ります。

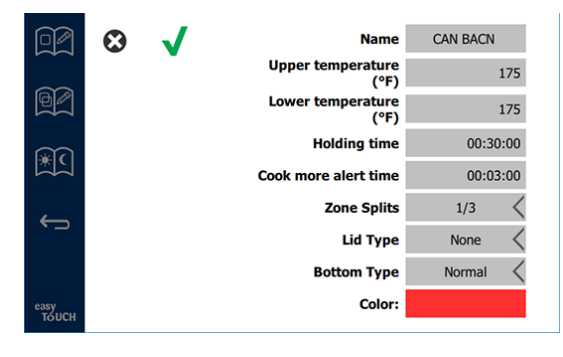

#### 商品の編集/追加画面

#### グループの編集/追加

商品のグループを定義することができます。同じグループに 属す商品は、蓋の種類、ゾーン分割、保持温度が同じでなけ ればなりません。保持時間、警告温度、商品温度はグループ 内で異なる設定にすることができます。

メニュー画面でグループアイコンを選択します。グループペ ージにプログラムされたグループが一覧表示されます。強調 表示されているグループのグループID、グループ名、保持温 度、ゾーン分割、蓋の種類、およびそのグループに含まれる 商品が一覧表示されます。

C

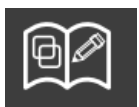

グループアイコン

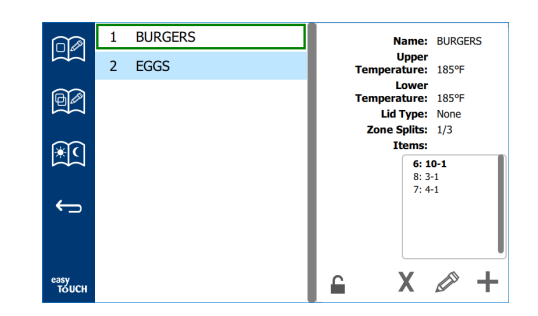

#### グループ画面

グループページのロックが解除されると、削除アイコン、編集ア イコン、および追加アイコンがグループ画面に表示されます。

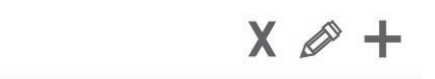

| ロック解除、 | 削除、 | 編集および追加アイコン |
|--------|-----|-------------|
|        |     |             |

不要なグループを選択してから削除アイコン(X]を選択する と、確認ウィンドウがポップアップ表示されます。緑のチェ ックマークを選択して、グループを削除します。赤いXマーク を選択すると、グループ画面に戻ります。

Delete

| Delete | group boke | iens :       |
|--------|------------|--------------|
| X      |            | $\checkmark$ |

#### グループ削除の確認ウィンドウ

編集するグループを選択してから、編集アイコン(鉛筆)を選 択します。ポップアップウィンドウに選択したグループが表示 されます。グループ名の編集や商品の追加/削除を行えます。

名前ボックス内をクリックすると、キーボードが表示されます。 グループ名を編集したら、戻るキー(右下)を選択します。

| q | w  | е | r           | t | у | u | - i | 0        | р  |
|---|----|---|-------------|---|---|---|-----|----------|----|
| а | s  | d | f           | g | h | j | k   | 1        | •× |
| z | x  | с | v           | b | n | m |     |          | 4  |
|   | 1# | ۰ | English(US) |   |   | ٠ | +   | <b>→</b> | -  |

#### ポップアップキーボード

名前の下にはグループの仕様があります。一致する商品のみ が強調表示され、追加できるようになります。

- グループの新しい商品を選択してから、緑の矢印を選択して追加します。
- グループの既存の製品を選択してから、赤い矢印を選択して削除します。
- グループのデフォルトの商品(時間帯を選択した時に表示される商品)を選択するには、商品ボタンを3秒間押します。
- 機器がPress&Goモードになっているときは、グループで 上から順に一覧にされているのと同じ順番で名前を左から 右にスクロールすることができます。商品を削除してから 追加し直して、希望する順番に並べることができます。

編集が完了したら、左上隅にあるXを選択してグループ画面に 戻ります。

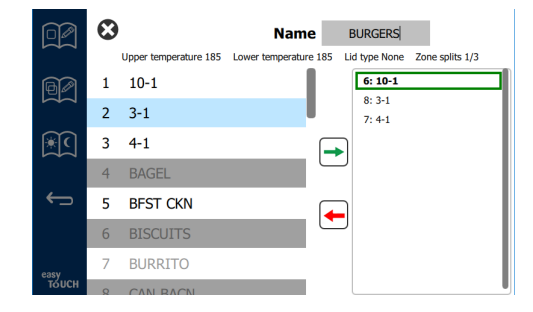

グループを追加するには、グループページ追加アイコン (+)を選択します。ポップアップウィンドウが表示されま す。名前ボックス内をクリックしてから、キーボードを使用 してグループ名を入力します。戻るキー(右下)を選択して キーボードを閉じます。

注:グループとして認識されるようにグループ名を付けます (「グ」または「グループ」で始まる名前など)。グループ を追加するために時間帯を編集する際には、名前だけがスク ロールリストに表示されます。グループとして認識される名 前が付いていない場合、商品のように見えます。

| q | w  | е | r   | t       | у  | u | i | 0        | р |
|---|----|---|-----|---------|----|---|---|----------|---|
| а | s  | d | f   | g       | h  | j | k | 1        | × |
| z | x  | с | v   | b       | n  | m |   |          |   |
|   | 1# | ٩ | Eng | lish(US | 5) | • | + | <b>→</b> | - |

ポップアップキーボード

グループの商品を選択してから、緑の矢印を選択して追加し ます。最初の商品でグループの仕様が指定され、グループ名 の下に一覧にされます。仕様が指定された後は、誤った仕様 の商品をグループに追加することはできず、グレーアウトさ れます。続けて、グループに商品を追加します。商品を削除 するには、削除する商品を選択してから、赤い矢印を選択し ます。

グループが完成したら、左上隅にあるXマークを選択してグル ープ画面に戻ります。

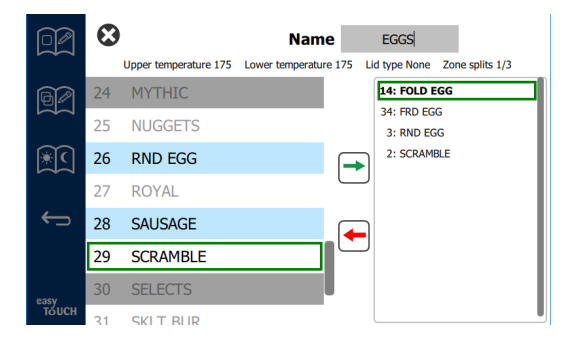

#### 時間帯の編集/追加

メニュー画面にはナビゲーションアイコンがあります。戻る 矢印の隣に時間帯編集アイコンがあります。

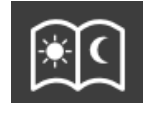

時間帯編集アイコン

時間帯編集アイコンを選択すると、ブレックファースト商品 が最初に表示されます。画面をスワイプして、他の時間帯に 移動します(ブレックファーストからランチ/ディナーへ移動 するなど)。

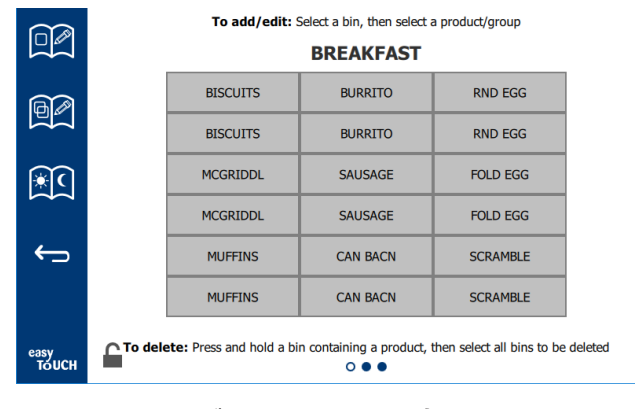

ブレックファースト商品

ゾーンから商品を削除するには、削除する標品を3秒間押しま す。削除リクエストを確認するポップアップウィンドウが表 示されます。商品は右から左へ削除します。 空いているゾーンを素早く押して、高温保持ゾーンを選択 し、商品を追加/変更します。ポップアップウィンドウで、ゾ ーンに追加する商品を選択します。グループを追加すること もできます。ゾーン分割とゾーン温度では、特定の商品が除 外されます。使用できない商品はグレーアウトされます。緑 のチェックマークを選択して保存し、戻ります。

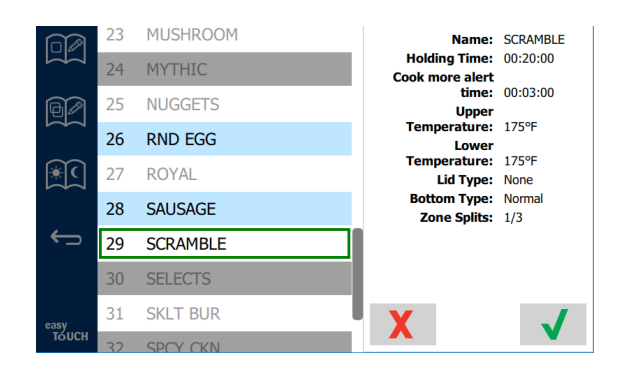

ブレックファースト用の商品の選択

#### 設定画面

ホーム画面で設定アイコンを選択すると、基本設定画面が表示されます。基本設定画面が、8つの設定画面の最初の画面です。サービス画面の下部には、11個の点が表示されています。空洞の点が現在のページを表します。点をタッチして、メニューを表示します。メニューで特定の画面を選択して移動します。画面を右/左にスワイプして、画面を移動します。

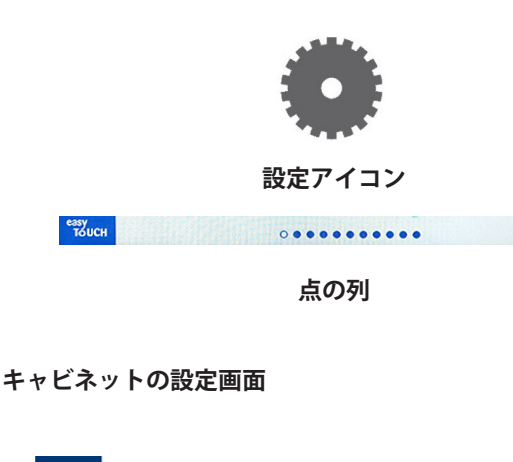

| ~~~~~~~~~~~~~~~~~~~~~~~~~~~~~~~~~~~~~~ | Cabinet Settings                                                                                        |
|----------------------------------------|----------------------------------------------------------------------------------------------------|
| Saras.                                 | Use-First 🔲 Individual Day-Parts                                                                        |
| Ĵ                                      | Product Name                                                                                            |
|                                        | Font size: 24                                                                                           |
|                                        | Sound level: 100                                                                                        |
|                                        | Temperature unit: <b>O</b> °C                                                                           |
| easy<br>TOUCH                          | X                                                                                                    |
|                                        | $\circ \bullet \bullet \bullet \bullet \bullet \bullet \bullet \bullet \bullet \bullet \bullet \bullet$ |

- Use First(最初に使用) 共通の商品の最初のトレイを選 択すると緑で強調表示され、最初のトレイが取り出される か時間切れになるまで、二番目のトレイがグレーで表示さ れます。選択を外すと、共通の商品の両方のトレイが緑で 表示されます。
- ・ フォントサイズは24~48に調節できます。
- 量は10~100に調節できます。
- ・ 温度単位 華氏または摂氏を選択します。

ディスプレイの右側にあるスライダーボタンを使用して、 次の設定にスクロールダウンします。

| ~~~~~~~~~~~~~~~~~~~~~~~~~~~~~~~~~~~~~~ | Cabinet Settings                                                                                |
|----------------------------------------|-------------------------------------------------------------------------------------------------|
|                                        | Suggest Screen Clean Mode:                                                                      |
| ÷                                      | Never                                                                                           |
|                                        | O Every 30 minutes                                                                              |
|                                        | Timer Color Enable:                                                                             |
|                                        | Enabled                                                                                         |
|                                        | O Disabled                                                                                      |
| easy                                   | X V                                                                                             |
| юлсн                                   | $\circ \bullet \bullet \bullet \bullet \bullet \bullet \bullet \bullet \bullet \bullet \bullet$ |

- Suggest Screen Clean Mode(画面クリーンモードの通知) - このモードが有効にされていると、画面をクリーンにす る時間になると通知されます。この機能が「Never」に設 定されると、通知されません。
- Timer Color Enable (タイマーカラーの有効化) この機能を 有効にすると、商品ボタンを色分けして、選択しやすくする ことができます。この機能が有効にされると、商品の編集/ 追加機能で商品の色を選択することができます。この機能 を無効にするには、「Disabled (無効)」を選択します。
- 緑のチェックマークを選択して変更を保存します。保存し ない場合は赤のX印を選択します。

#### 日時画面

この画面で変更を加える場合は、パスコードを入力しなければな りません。画面左下にあるロックマークを選択します。ポップア ップ表示される数値キーパッドでパスコードを入力します。パス コードが認証されると、画面の周囲が黄色で囲まれます。

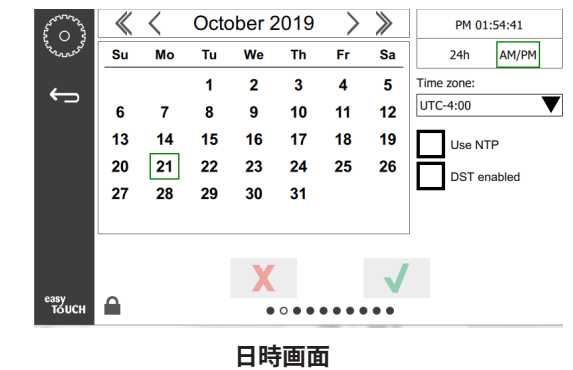

- NTPチェックボックスが選択されており、UHCTHDがイン ターネットに接続されていると、日時は自動的に設定され ます。UTCが適切な設定になっていることを確認します( たとえば、東部標準時間の場合「UTC -5:00」、中央時間 の場合「UTC -6:00」など)。
   UHCTHDがインターネットに接続されていない場合、また はNTPのチェックボックスが選択されていない場合、日時 は手動で設定する必要があります。
- 画面右上で、24時間表記または午前/午後の12時間表記に 切り替えることができます。
- 矢印で年と月を選択し、カレンダーで日にちを選択し ます。
- 「DST enabled(夏時間有効)」チェックボックスが選択 されている場合、時計の時間が1時間先に進められます。 このチェックボックスを選択してから選択を外すと、時計 の時間が1時間戻されます。この機能を適切に使用するに は、夏時間の最初の日のチェックボックスを選択し、夏時 間が終わる次の日のチェックボックスの選択を外します。
- Time Zone (タイムゾーン) ドロップダウンボックスを使用して機器で使用するタイムゾーンを選択します。「Use NTP(NTPを使用)」チェックボックスが選択されている場合、タイムゾーン設定が日時の設定でのみ有効にされます。

#### 言語画面

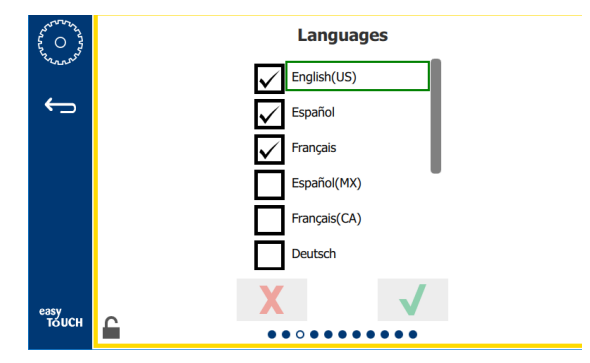

#### 言語画面

使用可能な言語リストから言語を選択します。店舗や会社で 作成されたメニューアイテムは、新しい言語に変更されませ ん。見出しと説明のみ(サービスページのタイトル、カレン ダーの月、商品のパラメーター、メニューページのタイトル など)が新しい言語に変更されます。

このリストで使用する言語を確認し、メイン画面の言語アイ コンから複数の言語に切り替えられるようにします。

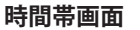

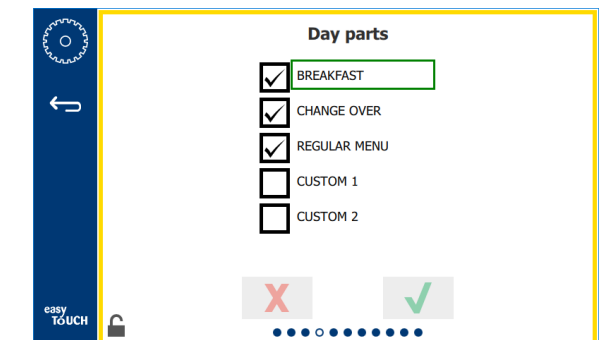

#### 時間帯画面

使用可能な時間帯リストから時間帯を選択します。使用する 時間帯にチェックが入っていることを確認します。 確認を終 えたら、緑のチェックマークを押します。

#### ゾーン診断画面

この画面でホールディングキャビネットの温度を監視することができます。現在のヒーターの温度を確認する際は、パスワードの入力は不要です。

この画面でサービステストを実行するには、サービスパスコ ードを入力する必要があります。画面左下にあるロックマー クを選択します。ポップアップ表示される数値キーパッドで サービスパスコードを入力します。パスコードが認証される と、画面の周囲が黄色で囲まれます。

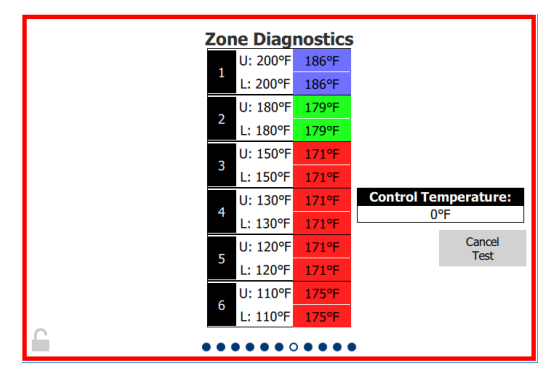

#### ゾーン診断画面

ゾーン診断画面では、各ヒーターの設定温度と現在の装置温 度が表示されます。設定温度が+/-3°C(+/-5°F)の場合、 現在の温度は緑色で強調表示されます。現在の温度が設定温 度よりも高いと赤で、低いと青で強調表示されます。

- 1. 設定温度を変更して、機器をテストします。テスト中、 画面は赤で囲まれます。
  - 「Service Test(サービステスト)」を選択して設定温 度を工場既定のテスト温度に変更します。

または

白で強調表示されているゾーンの設定温度をタッチします。表示される数値キーパッドで、使用する温度を入力してから、緑のチェックマークをタッチします。

注:360°F以上の温度を入力すると、ヒーターがオンのままになります。0℃/°Fを入力すると、ヒーターがオフになります。ゾーンの両方のヒーター温度は同じ 温度に設定されます。

2. 設定を終えて「Cancel Test(テストをキャンセル)」を 選択すると、画面の縁が黄色に変わります。

#### 音声&画面テスト

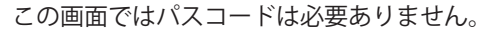

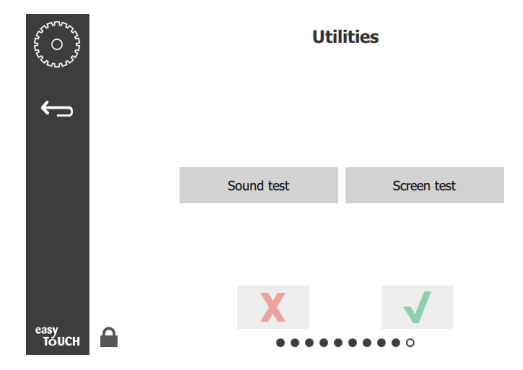

音声&画面テスト

音声と画面機能をテストするための画面です。

スピーカーアイコンを選択すると、3つの警告音が鳴ります。 画面アイコンを選択すると、3つの画面で診断画面機能をサポ ートするためのサイクルが実行されます。

ユーザーはUIカスタマイゼーションボタンを使用できません。

#### エラーログ画面

この画面ではパスコードは必要ありません。

| 5 O 3         |               |          | Erro    | rs Log                |             |
|---------------|---------------|----------|---------|-----------------------|-------------|
| 25 Trach      | Da            | ate/Time | ID      | E                     | irror name  |
|               | 2019/10/21    | 08:40:18 | 4.0.0.0 | Secondary UI communic | ation loss. |
| $\leftarrow$  | 2019/10/17    | 10:03:06 | 4.0.0.0 | Secondary UI communic | ation loss. |
| _             | 2019/10/03    | 16:09:16 | 4.0.0.0 | Secondary UI communic | ation loss. |
|               | 2019/10/03    | 15:57:22 | 4.0.0.0 | Secondary UI communic | ation loss. |
|               | 2019/10/03    | 15:50:37 | 4.0.0.0 | Secondary UI communic | ation loss. |
|               | 2019/10/03    | 15:45:31 | 4.0.0.0 | Secondary UI communic | ation loss. |
|               | 2019/10/03    | 15:37:48 | 4.0.0.0 | Secondary UI communic | ation loss. |
|               | 2019/10/03    | 15:35:07 | 4.0.0.0 | Secondary UI communic | ation loss. |
|               | 2019/09/27    | 15:02:43 | 4.0.0.0 | Secondary UI communic | ation loss. |
|               | Number of     | records: |         |                       | 53          |
|               | First record: |          |         | Last record:          |             |
|               | R             | efresh   |         |                       | Clear All   |
| easy<br>TOUCH |               |          | ••••    |                       |             |

エラーログ画面

すべてのボタンをクリアすると、エラーログ画面のすべての エントリが削除されます。エラーログをクリアするには、サ ービスパスコードが必要です。

[Refresh(リフレッシュ)] ボタンをタッチすると、エラー リストがアップデートされます。また、このページでスワイ プアウェイしてからスワイプバックしても、新しいエラーを 含むエラーログリストがリフレッシュされます。

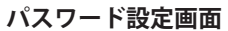

| And a second | Pass        | word |
|--------------|-------------|------|
| ÷            |             |      |
|              | Manager's : |      |
|              |             |      |
|              | V           | 1    |
| 0000         | X           |      |
| тоисн        |             | •••• |

パスワード設定画面

工場出荷時のマネージャーパスコードは「1955」です。この パスコードは、パスワードサービス画面で変更できます。マ ネージャーパスコードを入力してからオープンボックスを選 択すると、新しいピン番号用の数値キーパッドがポップアッ プ表示されます。新しいマネージャーパスコードを入力して から、緑のチェックマークを選択して確定します。

| NE           | W PIN | <b>\</b> # |
|--------------|-------|------------|
| 1            | 2     | 3          |
| 4            | 5     | 6          |
| 7            | 8     | 9          |
| -            | 0     | С          |
| $\checkmark$ |       | X          |

#### 新しいピン番号数値キーパッド

パスコードを工場出荷時のデフォルトにリセットするには、い ずれかの設定画面でイージータッチロゴを10回連続して軽くタ ッチします。最後の5回タップするときには、メニューバーが 暗くなりますが、そのままタップし続けます。ポップアップ画 面に、マネージャーのピン番号がリセットされたことを伝える 確認メッセージが表示されます。

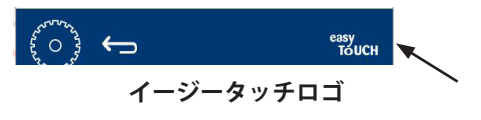

#### システム情報画面

この画面ではパスコードは必要ありません。この画面で実行 できるアクションはありません。

| ⊃   | Firmware     | Versions | Cabine         | t Information      |
|-----|--------------|----------|----------------|--------------------|
|     | Board        | Version  | ltem           | Value              |
|     | UI (Primary) | UX-2221  | Serial #:      |                    |
| 124 | I/O board    | 0.4.1    | Model #:       |                    |
|     |              | M. M. H. | Store #:       | N.A.               |
|     |              |          | м              | enu MD5            |
|     |              |          | 473690d6d42acd | 44a5a121cade2b0532 |

#### システム情報画面

この画面ではキャビネットのシリアル番号、型番、現在のフ アームウェアバージョンが一覧表示されます。

#### ユーティリティ画面

ユーティリティ画面でデモモードを実行するには、サービス パスコードを入力する必要があります。画面左下にあるロッ クマークを選択します。ポップアップ表示される数値キーパ ッドでサービスパスコードを入力します。パスコードが認証 されると、画面の周囲が黄色で囲まれます。

デモモードではすべてのヒーターがオフにされ、最小消費電 力での動作がシミュレーションされます。電源がオンでもオ フでも、この画面で通常の動作に戻されるまで、機器はデモ モードで動

作します。

Export Menu Files (メニューファイルをエクスポート) - USBポートカバーを外します。USBドライブをマスター/外部ポートに 差し込みます。[Export Menu Files(メニューファイルをエク スポート)]ボタンを押します。機器を再起動します。

Import Menu Files (メニューファイルをインポート) - USBポートカバーを外します。エクスポートされたメニューファイルの入っ

たUSBドライブをマスター/外部ポートに差し込みま

す。[Import Menu Files(メニューファイルをインポート)]ボ タンを押します。機器は、ユーティリティ画面からエクスポ ートされたファイルタイプのみ検索してインポートします。

Cancel All Holding (保持しているすべてのタイマーをキャンセル) - タイマーが有効にされているトレイが外されたまま機器 に戻されていない場合、有効なタイマーの情報がメモリに保存されます。保守で [Cancel All Holding (保持しているすべてのタイマーをキャンセル)] ボタンを押すと、不要な情報が メモリから削除されます。

Platform Info (プラットフォーム情報) - ポップアップ画面 に、Linuxカーネルやボードサポートパッケージなどのファー ムウェア仕様が一覧表示されます。

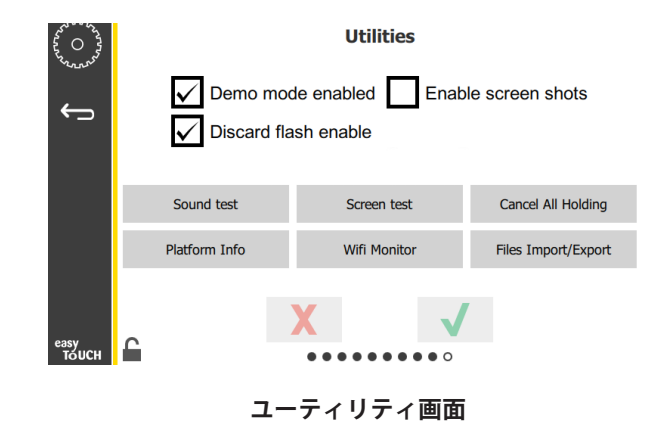

#### エコモードオプション

この画面で、エコモードのさまざまなオプションを使用でき ます。この画面で変更を加えるには、マネージャーパスコー ドを使用します。画面左下にあるロックマークを選択しま す。ポップアップ表示される数値キーパッドでパスコードを 入力します。

| 50 O 33      | Eco Mode Options                   |
|--------------|------------------------------------|
| - COLONDO    | Shelf Temperature:                 |
| $\leftarrow$ | • Turn shelf heater completely off |
|              | O Turn shelf temperature to 125 °F |
|              | Suggest Eco Mode:                  |
|              | Never                              |
|              | O Every 60 minutes of inactivity   |
|              |                                    |
| easy         | X V                                |
| толсн        | ••••                               |
|              |                                    |

エコモードオプション画面

#### 国固有のメニューファイルの読み込み

この機能を使用して国固有のメニューファイルを読み込むこ とができます。

- 1. ホームボタンを押します。
- 2. USBボタンを押します。 •<-
- 3. 画面左下にあるロックボタンを押します。
- 4. 「159357」と入力してからチェックを押します。 🗸
- 5. リフレッシュボタンを3秒間押します。 С
- 使用する国のメニューまでスクロールし、強調表示した 状態でチェックを押します。
- メニューファイルをインポートしたら、 [Close (閉じる)] ボタンを押します。 Close
- 8. 戻るボタンを押して終了します。 🗲

# セクション3 メンテナンス

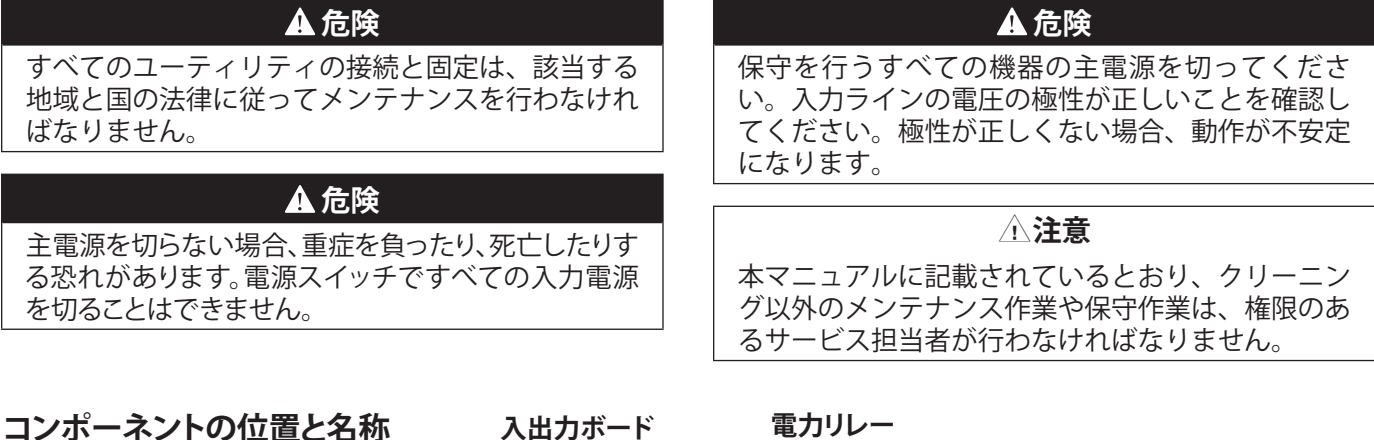

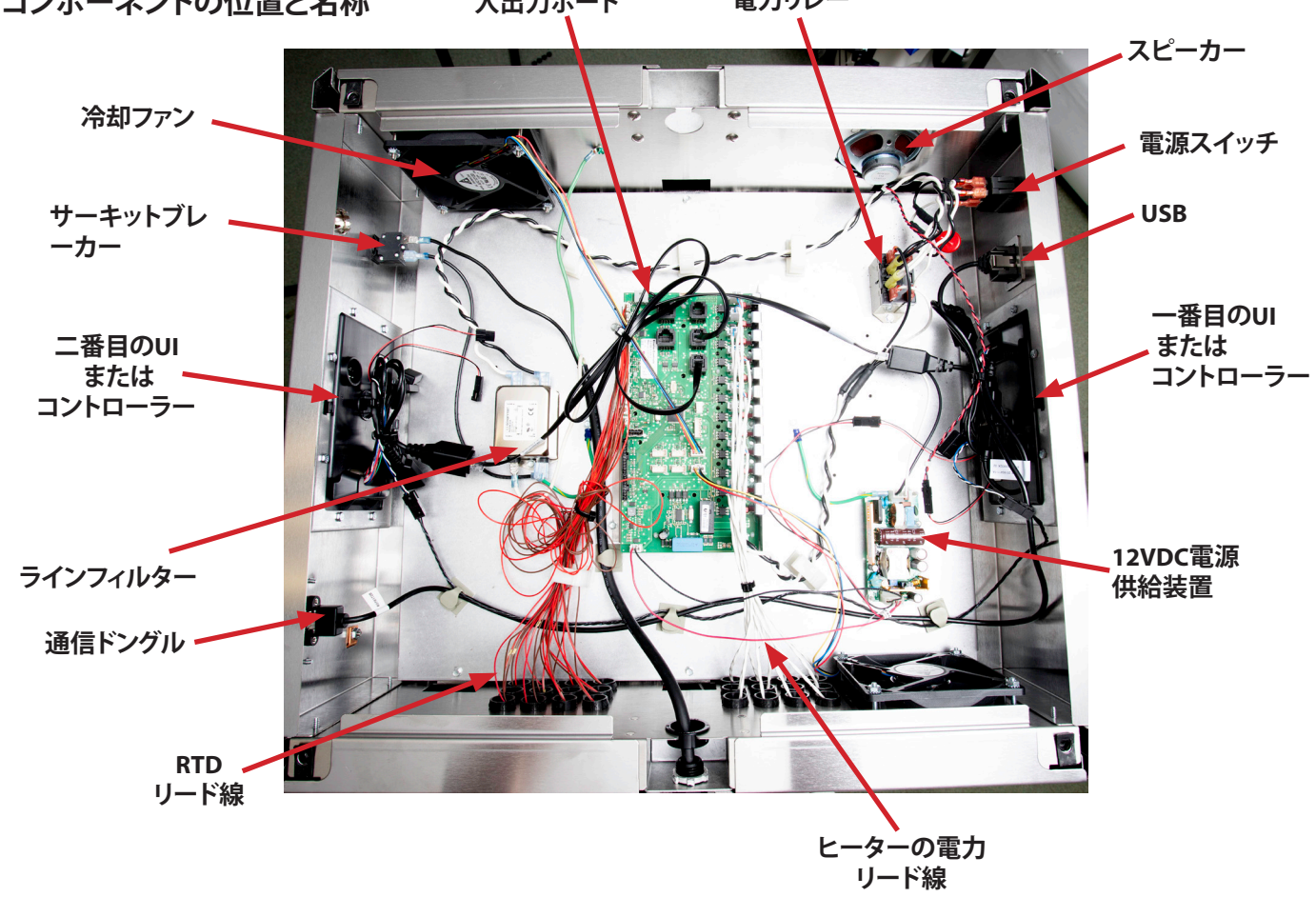

#### ヒーターパッドの交換方法

ヒーターパッドのプローブは、ヒーターパッドアセンブリに 付いています。注:RTDが故障している場合は、ヒーターパ ッドを交換する必要があります。

- 1. 電源を切ります。
- 2. キャビネット上部に付いている4本のネジを外します。

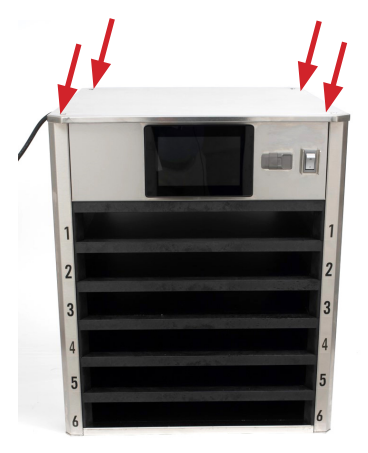

 左右のサイドパネルの下部に付いている2本のプラスネジ を外し、サイドパネルをスライドさせてキャビネットから取り外します。

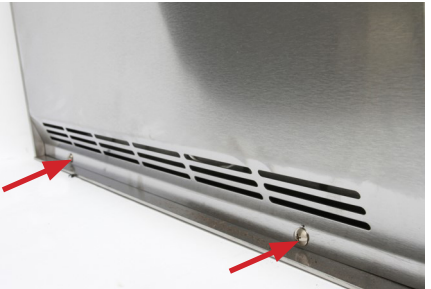

4. 電力リード線とRTDのリード線が左側に見えます。

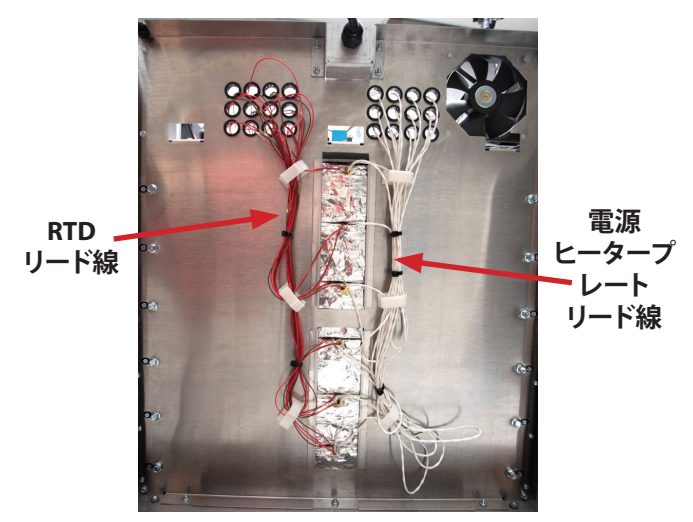

5. ヒータープレートが取り付けられているフレームワーク は、ベゼル留め六角ボルトで固定されています。ヒータ ープレートを交換するには、スロットアセンブリー式を 外さなければなりません。

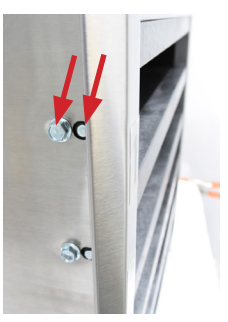

3つ目の固定箇所にも、ベゼル留めの小さなネジが付いています。 ヒータープレートを交換するには、このネジを外す必要があります。

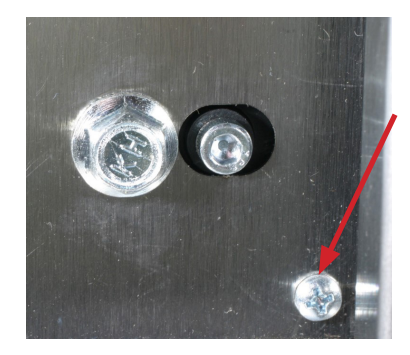

- 7. RTDプローブの接続部(茶と赤)は、入出力ボードの下部にあります。ヒータープレートの接続部(白と青)は、入出力ボードの上部にあります。再度取り付けやすいように、それぞれのプラグの配線箇所に印を付けておきます。配線箇所を間違えないように細心の注意を払ってください。スロットに対応するヒーターとプローブのプラグを外します。
- とータープレートを持ち上げて、プレートの下にある絶縁体を引き出し、ヒーターパッドを取り出せるようにします。
- 9. パワーカップリングをキャビネットに通します。
- 10. ヒータープレートを注意して引き出します。
- 11. アルミプレートをひっくり返します。古いヒーターパッドを剥がして、新しいヒーターパッドを取り付けます。
- 12. キャビネットを組み立て直す際は、上記の手順と逆の順 序で行います。

#### タッチ画面の交換方法

- 1. 電源を切ります。
- 2. キャビネットの上部を取り外します。
- タッチ画面の背面に接続されているケーブルや電線を外 します。その際、再度取り付けるときのために接続場所 に印を付けておきます。
- 4. 故障しているタッチ画面を外して交換します。
- SDカードをそっと奥まで押し込んで押し出し、故障して いるコントローラーから取り出します。SDカードはスプ リングロックで固定されています。
- 新しいコントローラーにSDカードが搭載されている場合 はカードを取り出します。それから、前と同じ手順で、 故障しているコントローラーから取り出したSDカードを 差し込みます。その際、端子面がボードに対して下にな るように挿入します。SDカードが固定されるまで、SDカ ードスロットの奥までそっと差し込みます。
- 7. ケーブルや電線を再度接続し、キャビネットの上部を取り付けます。
- 8. 電源を入れます。
- 9. シリアル番号、型番、店番をコントローラーに入力して セットアップします。

#### 電気ボックス内の入出力ボード、ファン、リレー、スイッ チ、スピーカー電源供給装置、ラインフィルター、またはそ の他のコンポーネントの交換方法

- 1. 電源を切ります。
- 2. キャビネットの上部を取り外します。
- 3. 再度取り付けやすいように、電線とハーネスの接続場所 に印をつけておきます。
- 4. 電線とハーネスを外します。
- 5. 取り付けられている部品を外します。
- 6. 注意して、すべての電線とハーネスを取り付け直します。
- 7. キャビネットの上部を取り付けます。
- 8. 電源を入れて、使用可能な状態にします。

#### ソフトウェアのアップデート方法

- キャビネットの電源を入れて、完全に起動させてから、USBカバーをスライドさせて開き、キャビネット前部にUSBドライブを差し込みます。
- 30~60秒すると、ソフトウェアのアップデートが開始されます。
- ソフトウェアのアップデートが完了すると、コントロー ラーに「Firmware Update Successful, Please Restart the Equipment (ファームウェアのアップデートが完了しまし た。機器を再起動してください。)」と表示されます。
- 4. キャビネット前部からUSBドライブを外します。
- 5. キャビネットの電源スイッチを切ってから入れ直します。

- ボタンを押します▲。ボタンを押します◆。右に2回スワ イプしてシステム情報を表示します。両方のディスプレ イでUIと入出力ボードのソフトウェアバージョンが正し いことを確認します。
- 7. 与ボタンを押します。
- 8. 🔤 ボタンを押します。

# USBドライブを使用したファイルのエクスポート/インポート方法 ファイルのエクスポート

1. ホームアイコンを選択して、ホーム画面を表示します。

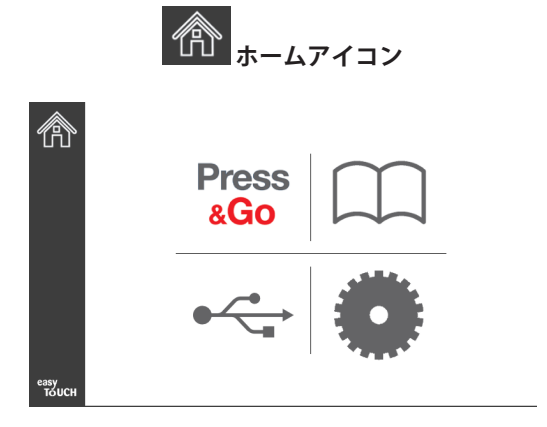

ホーム画面

2. ホームメニューで設定アイコンを選択します。

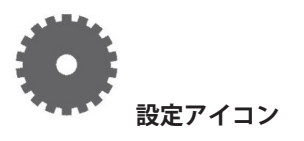

[Preferences(基本設定)] 画面が表示されます。

| C C   | Preferences                                                     |
|-------|-----------------------------------------------------------------|
| and a | Vse-First 🔲 Individual Day-Parts                                |
| 2     | Product Name                                                    |
|       | Font size: 29<br>Sound level: 64<br>Temperature unit: • °F • °C |
|       | XV                                                              |

3. 右に1回スワイプして、 [Utilities(ユーティリティ)] 画 面を表示します。

| And a start and a start and a start and a start a start a star | Util       | lities      |
|----------------------------------------------------------------------------------------------------|------------|-------------|
| <b>←</b>                                                                                                    |            |             |
|                                                                                                    | Sound test | Screen test |
|                                                                                                    |            |             |
| еазу<br>Тоисн                                                                                                    | X          |             |

4. 左下隅にあるロックアイコンを押します。

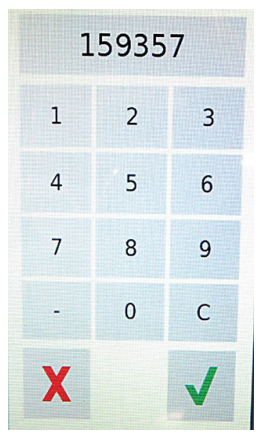

5. キーボードで「**159357**」と入力して、チェックボタンを 押します。

| AND CAR |   |               |                    | Utilities    |              |                     |
|---------|---|---------------|--------------------|--------------|--------------|---------------------|
| ¢       |   | Demo mo       | ode en:<br>lash er | abled        | Enable       | e screen shots      |
|         |   | Sound test    |                    | Screen test  |              | Cancel All Holding  |
|         |   | Platform Info |                    | Wifi Monitor |              | Files Import/Export |
| easv    | 0 |               | X                  |              | $\checkmark$ |                     |
| тоисн   |   |               | ••                 |              | • • •        |                     |

ロックアイコンがロック解除に変更されます。

6. [Files Import/Export(ファイルのインポート/エクスポート)] ボタンを押します。

Files Import/Export

| Export Menu Files     Import Menu Files       Export Screen-shots     Export Wifi Logs       Export Kemel Log     Export Error Log | Files Imp           | ort/Export        |
|----------------------------------------------------------------------------------------------------|---------------------|-------------------|
| Export Screen-shots Export Wifi Logs<br>Export Kernel Log Export Error Log                                                         | Export Menu Files   | Import Menu Files |
| Export Kernel Log Export Error Log                                                                                                 | Export Screen-shots | Export Wifi Logs  |
|                                                                                                    | Export Kernel Log   | Export Error Log  |

7. フライマスターのロゴの裏側にあるUSBポートをスラ イドさせて開きます。

Close

8. 空のUSBドライブをUSBポートに差し込みます。

Check Flash Drive

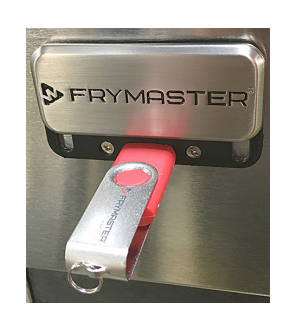

9. [Check Flash Drive(フラッシュドライブを確認)] ボタ ンを押します。

# Check Flash Drive

10. [Export Menu Files(メニューファイルをエクスポート)] ボタンを押します。

## Export Menu Files

画面に「Menu files exported!(メニューファイルがエ クスポートされました)」と表示されます。

11. [Close (閉じる)] ボタンを押します。

Close

Check Flash Drive

| ries Imp            | oryexport         |
|---------------------|-------------------|
| Export Menu Files   | Import Menu Files |
| Export Screen-shots | Export Wifi Logs  |
| Export Kernel Log   | Export Error Log  |

Close

Close

12. 再度 [Close (閉じる)] ボタンを押します。

| ************************************* | Demo moo      | Utilities<br>de enabled 🔲 Enab<br>ish enable | le screen shots     |
|---------------------------------------|---------------|----------------------------------------------|---------------------|
|                                       | Sound test    | Screen test                                  | Cancel All Holding  |
|                                       | Platform Info | Wifi Monitor                                 | Files Import/Export |
| easy<br>Touch                         |               | X V                                          | 7                   |
| 13. 左下隅(                              | にあるロック解       | 除ボタンを押し                                      | τ. Γ                |

- 画面をロックします。
- 14. 戻るボタンを押します。

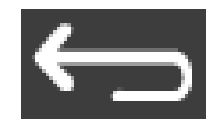

15. [Press & Go] アイコンを押して、 [Press & Go] 画面に 戻ります。 **Press** 

&Go

#### Hotcakes Burrito **Round Eggs** Hotcakes Burrito **Egg Whites** McGriddle Egg Whites Sausage McGriddle Sausage Folded Eggs **English Muffins Canadian Bacon** Scrambled Eggs **Biscuits** easy TOUCH

#### ファイルのインポート

- 1. 前のセクションの手順1~7を実行します。
- 2. UHCTHDキャビネットからエクスポートしたファイルが 入っているUSBドライブをUSBポートに差し込みます。

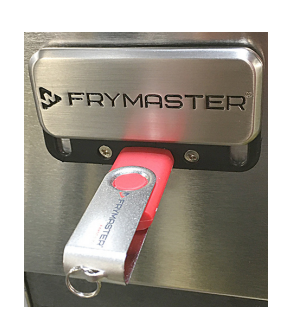

[Check Flash Drive(フラッシュドライブを確認)] ボタンを押します。

Check Flash Drive

4. [Import Menu Files(メニューファイルをインポート)] ボタンを押します。

Import Menu Files

画面に「Menu files imported!(メニューファイルがイン ポートされました)」と表示されます。

5. [Close (閉じる)] ボタンを押します。

| Close               |                   |
|---------------------|-------------------|
| Files Impo          | nt/Export         |
| Export Menu Files   | Import Menu Files |
| Export Screen-shots | Export Wifi Logs  |
| Export Kernel Log   | Export Error Log  |
| ash Drive Clo       | se                |

6. 再度 [Close (閉じる)] ボタンを押します。

Check Fla

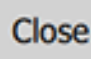

| 550 0 22 0 22 0 22 0 22 0 22 0 22 0 22 |   | Utilities                             |         |              |     |                     |
|----------------------------------------|---|---------------------------------------|---------|--------------|-----|---------------------|
| ¢                                      |   | Demo mode enabled Enable screen shots |         |              |     |                     |
|                                        |   | Sound test                            |         | Screen test  |     | Cancel All Holding  |
|                                        |   | Platform Info                         |         | Wifi Monitor |     | Files Import/Export |
| еаѕу<br>Тоисн                          | £ |                                       | X<br>•• |              | • • |                     |

7. 左下隅にあるロック解除ボタンを押して、画面をロックします。

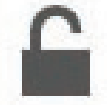

8. 戻るボタンを押します。

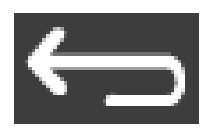

9. [Press & Go] アイコンを押して、 [Press & Go] 画面に 戻ります。

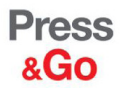

|               | Hotcakes        | Burrito        | Round Eggs     |
|---------------|-----------------|----------------|----------------|
|               | Hotcakes        | Burrito        | Egg Whites     |
|               | McGriddle       | Sausage        | Egg Whites     |
|               | McGriddle       | Sausage        | Folded Eggs    |
| $\bullet$     | English Muffins | Canadian Bacon | Scrambled Eggs |
| easy<br>TOUCH | Biscuits        |                |                |

# セクション4 トラブルシューティング

ソフトウェアは、各熱電対の状態、および設定値と比較した熱電対の数値状態を追跡します。エラーが検出される と、時間の計測が開始されます。タイマーが15分になると、エラーコードが画面に表示(点滅)されます。ゾーン が設定値の+/-5度になるまで、または機器の動力サイクルをオフにして、15分のタイマーが再度開始されるまで、 この動作が続きます。エラーが残っている場合は、問題が解決するまでエラーコードが表示されます。

# ゾーン診断

#### ゾーン診断で温度と問題を表示することができます。

- キャビネットの電源が入っており、完全に起動され、メイン画面が表示されていることを確認します (図1参照)。
- 2. ホーム画面でツールアイコン(ギア)を押します (図2参照)。
- 次の画面で、画面下部の点の列を押します(図3 参照)。
- ツールオプションメニューが表示されます。
   [Zone Diagnostics (ゾーン診断)] ボタンを押し ます(図4参照)。
- 5. 機器が約15分間動作した後、温度が高温(赤)から通常(緑)、冷温(青)に変わります。温度エラーがある場合、影響のあるゾーンで「+++」が表示されます(図5参照)。
- 6. 「戻る」矢印を押して、ホーム画面に戻ります (図6参照)。
- [Press & Go] ボタンを押して、商品を表示します (図1参照)。

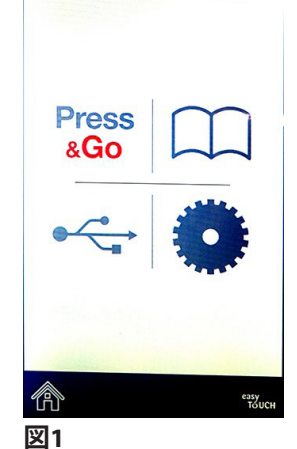

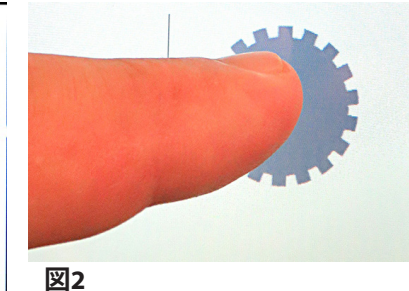

.....

図3

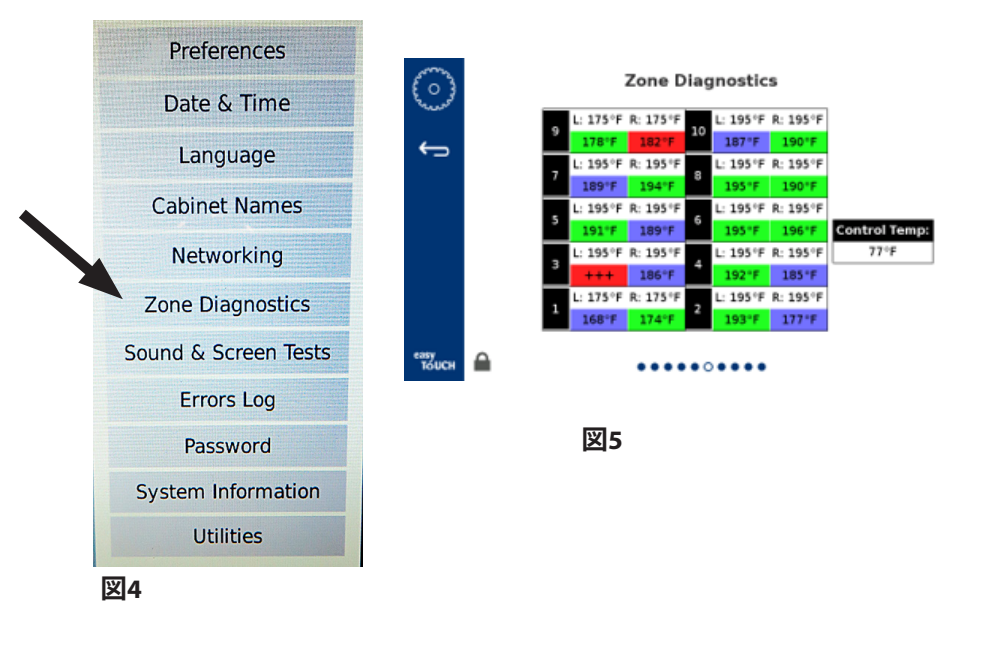

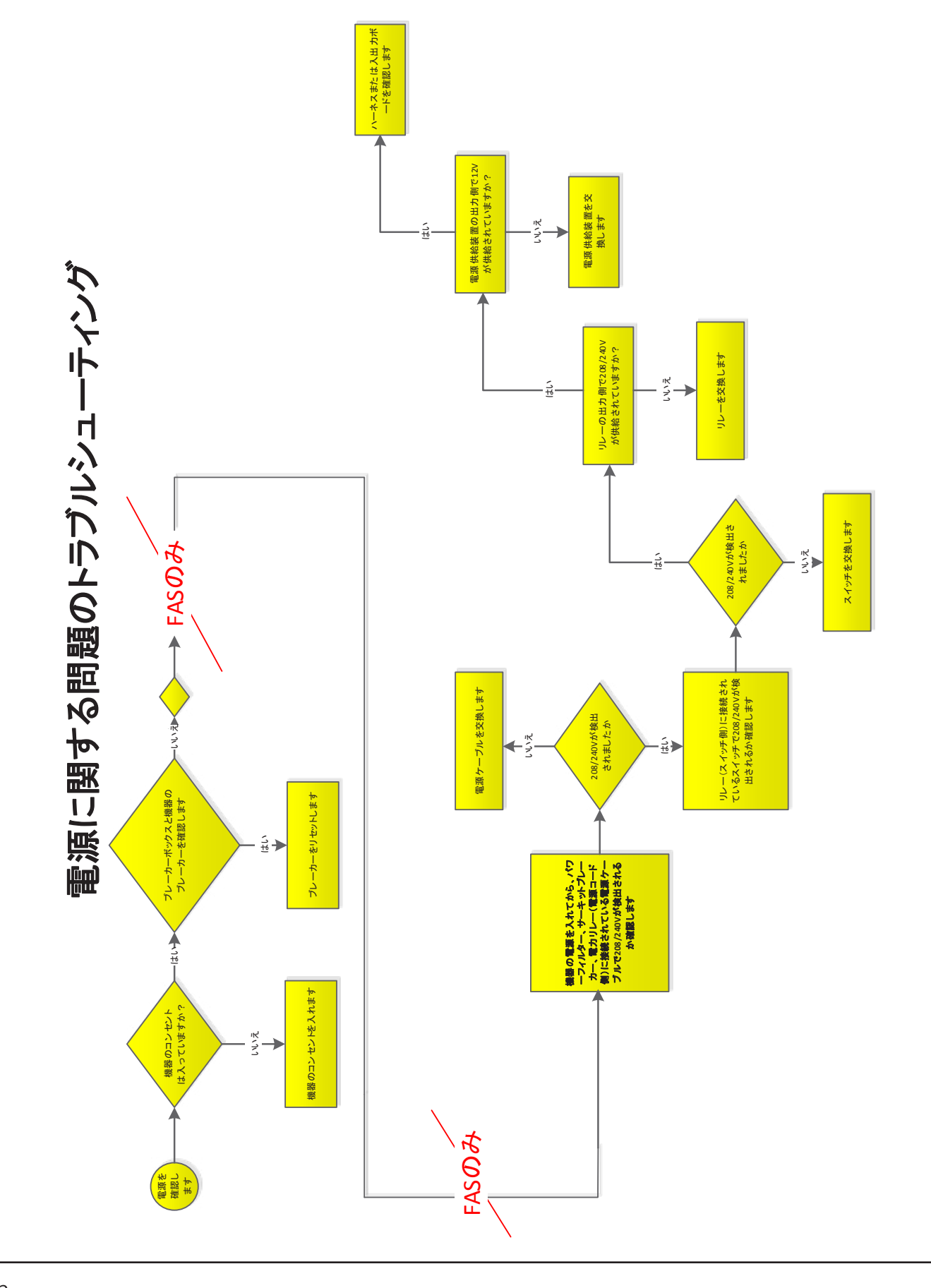

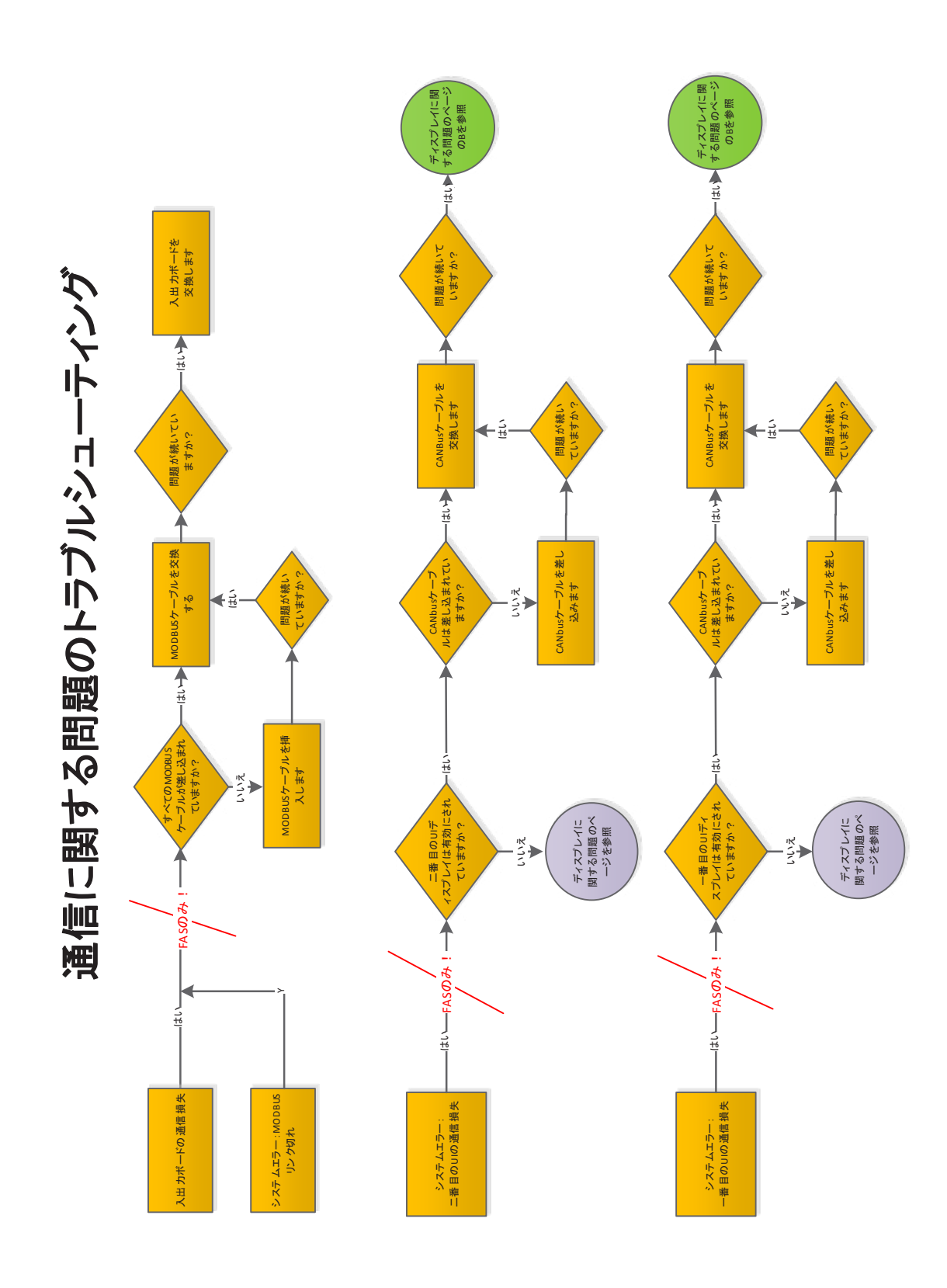

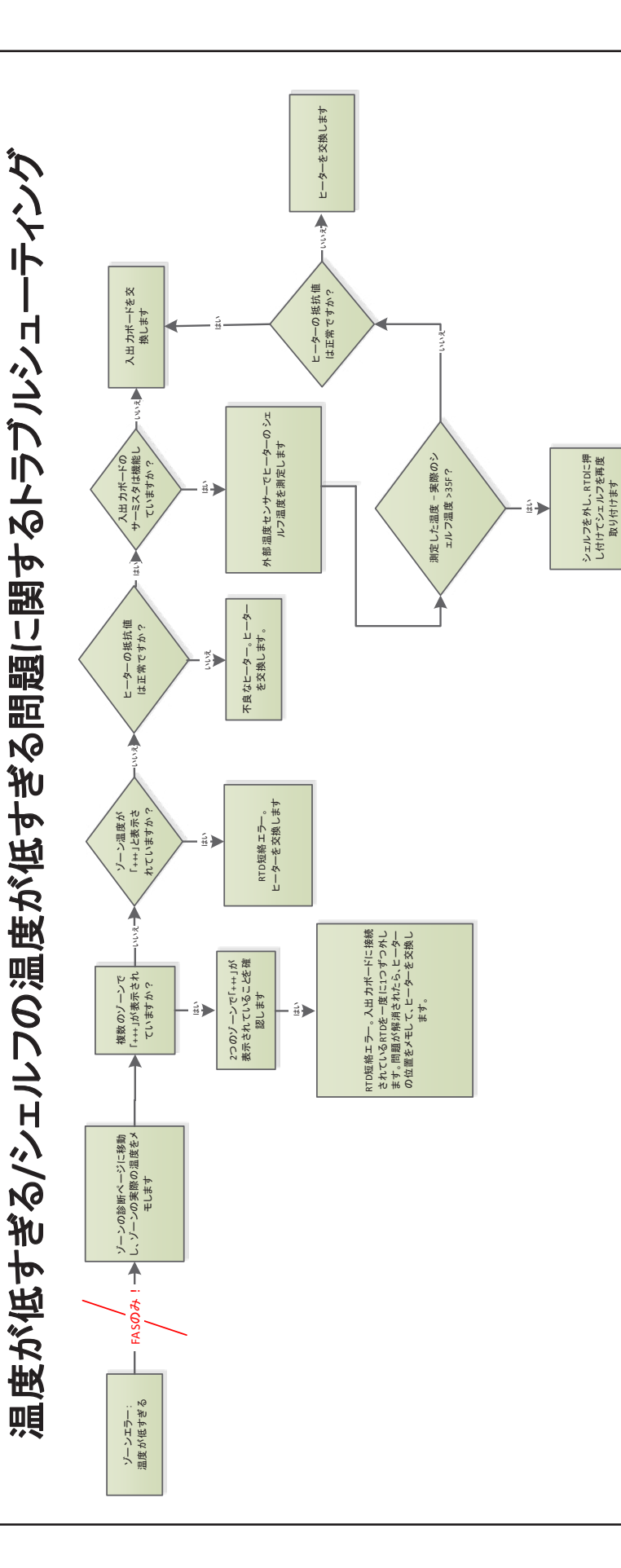

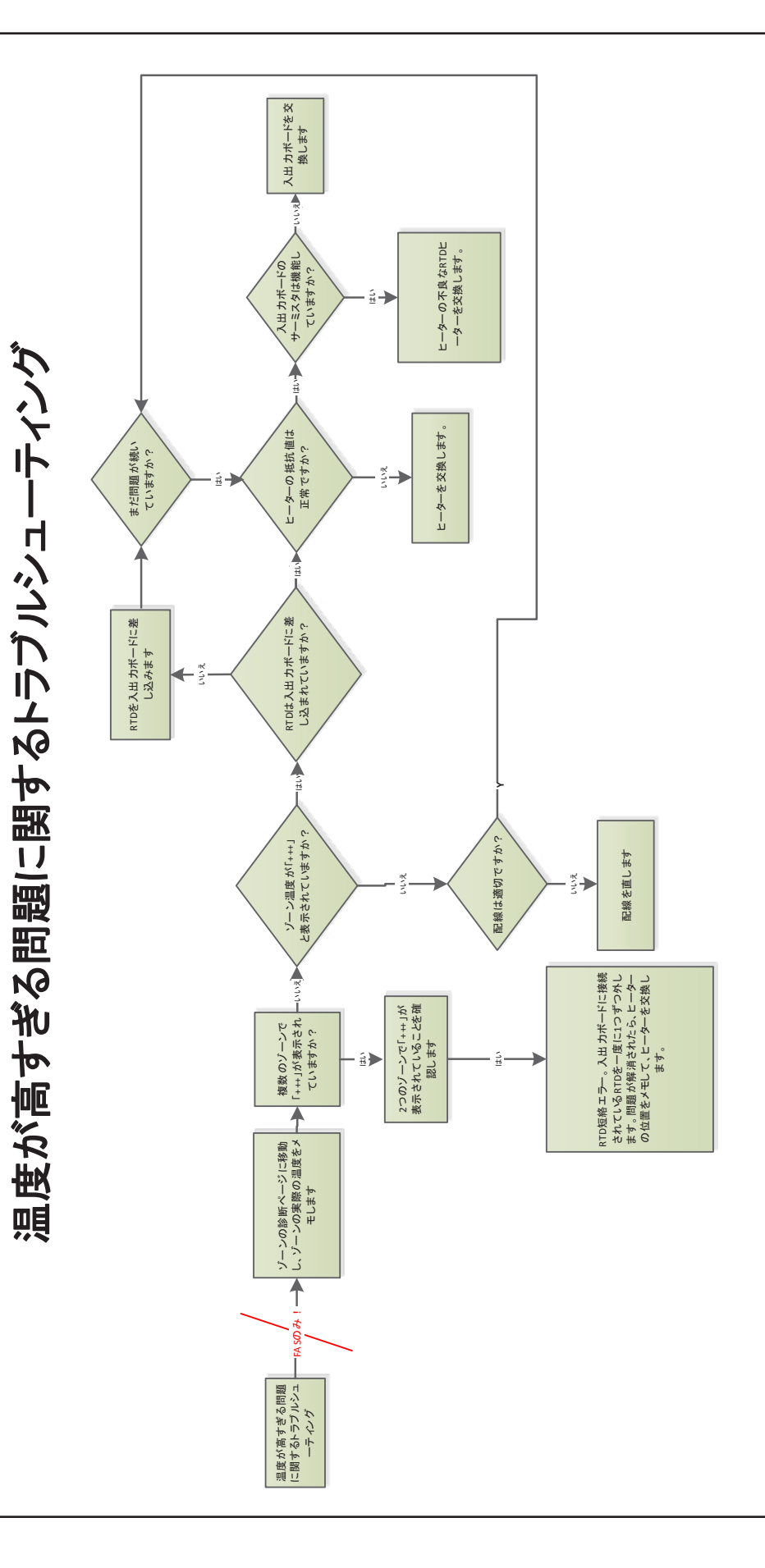

ディスプレイに関する問題のトラブルシューティング

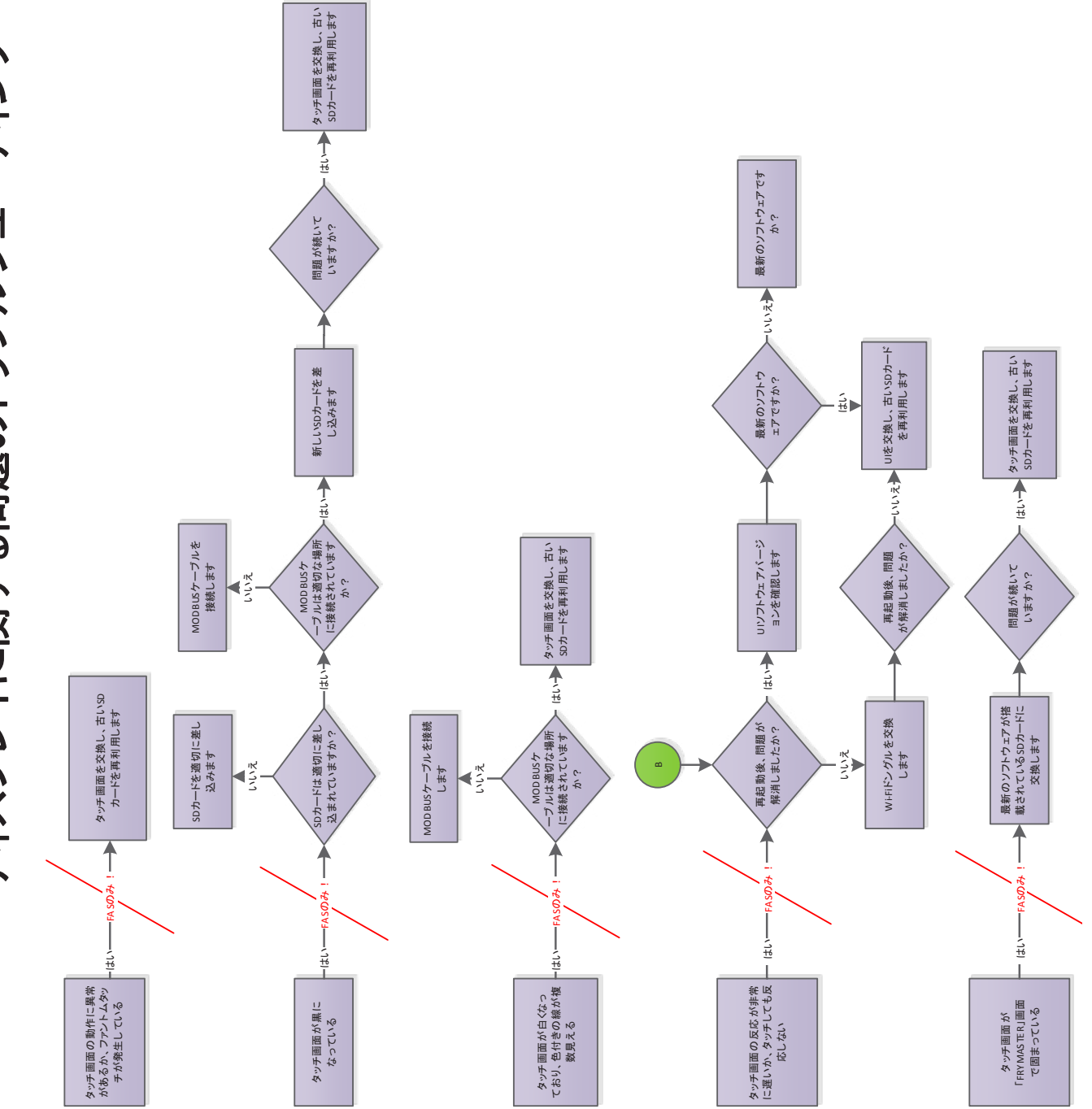

# 保守手順

危険:機器の電源を切らずに保守を行うと、重傷を負う、または死亡する恐れがあります。キャビネットの 電源スイッチで、キャビネットのすべての入力電源を 切ることはできません。

# 電源供給装置

# のテスト

- 1. 電源を切ってから、すべての端子と接続部を確認 し、緩みや外れている電線がないか調べます。
- 2. 電力を加え、制御装置と入出力ボードで 208VAC/240 VACの入力電圧と12VDCの出力電圧が あることを確認します。

#### RTD

1. 問題が疑われるRTDのリード線を外し、抵抗をテスト します。以下の表に、選択温度と抵抗を示します。

# 注:テスト後、すべてのリード線を元の場所に接続し 直します。

## RTD抵抗表

| センサー(°F) | 抵抗      | センサー(°C) |
|----------|---------|----------|
| 60       | 106.065 | 15.55    |
| 70       | 108.224 | 21.11    |
| 80       | 110.380 | 26.66    |
| 90       | 112.532 | 32.22    |
| 100      | 114.680 | 37.77    |
| 110      | 116.825 | 43.33    |
| 120      | 118.966 | 48.88    |
| 130      | 121.104 | 54.44    |
| 140      | 123.239 | 60.00    |
| 150      | 125.369 | 65.55    |
| 160      | 127.496 | 71.11    |
| 170      | 129.620 | 76.66    |
| 180      | 131.740 | 82.22    |
| 190      | 133.856 | 87.77    |
| 200      | 135.969 | 93.33    |
| 210      | 138.078 | 98.88    |
| 220      | 140.184 | 104.44   |
| 230      | 142.286 | 110.00   |
| 240      | 144.385 | 115.55   |
| 250      | 146.480 | 121.11   |
| 260      | 148.570 | 126.66   |

# 入出力ボード

1. 入力端子と電源供給装置のコネクターで+12VDCが 供給されていることを確認します。

注:テスト後、すべての接続を元の状態に戻します。

# ヒーター/RTDのトラブルシューティング

# RTDの表示値が設定値より低い/高い - 画面にゾーンエラーが表示される

- 1. 機器の温度、各ゾーンの温度、最高温度、および最 低温度はすべて記録されます。
- 2. ゾーンのプローブを切り替えると、2つのエラー (高、低)が生じます。
- エラーのあるプローブが接続されている入出力ボー ドを確認します。 プローブが適切に差し込まれて いることを確認します。
- 4. ヒーターの出力が変わると、2つのエラーが起こります。
- 入出力ボードのトライアックはショートかオープン となります。オレンジ色のLEDが各トライアックに 関連付けられ、トライアックをオン/オフにすべき かが示されます。
- 6. 各トライアックの電線を分離して、アンペア数を確認します。
  - オープンになっているべきトライアックがオー プンになっておらず、電流が流れていない場合 は、ヒーターに問題がある可能性があります。 ヒーターの導通を確認します。
  - トライアックのライトとアンペア数が一致しない場合は、トライアックが故障しているため、 入出力ボートの交換が必要です。
  - トライアックの入出力を確認します。そうする ことで、入出力ボードの故障が示される場合が あります。

# トライアックの短絡

 故障が疑われる段の電源をオフにして、ヒーター ケーブルを抜きます。それから、入出力ボードの 電圧を計測します。段の電源がオフになっている ため、線間電圧は存在しないはずです。トライ アックが短絡している場合は、AC線間電圧を測 ります。トライアックが半波状態の場合は、AC 線間電圧の約半分のDC電圧が出力されます。

# ヒータープレート

 キャビネットの電源を切ります。上部パネルと左 側のサイドパネルを外します。ヒーターのリード 線(黒と白)と入出力ボードの問題が疑われるプ レートのRTDリード線(茶と赤)を外します。黒 と白のリード線のヒーターの抵抗を計測します。 抵抗は140~150オームである必要があります。  茶と赤のRTDリード線の抵抗を計測します。 抵抗は104~148オームの範囲内でなければ なりません。室温での抵抗は約107オームで す。各温度の抵抗については、左側の表を参 照してください。いずれかの抵抗が不適切な 場合は、ヒータープレートを交換します。

# 表示の意味

| 問題              | 原因                                       | 修正                                                                                                    |
|-----------------|------------------------------------------|----------------------------------------------------------------------------------------------------|
| ディスの一次の一次の一次である | ヒーターパッド<br>のコネクターが<br>緩んでいる。             | ヒーターパッドの電線が<br>入出力ボードにしっかり<br>接続されていることを確<br>認します。接続されてい<br>る場合、ヒーターの表示<br>値が範囲外になっている<br>ため、ヒーターパッドを交<br>換します。 |
|                 | RTDの導線の接<br>続が緩んでいる<br>か、正常に機能<br>していない。 | RTDの電線が入出力ボードにしっかり接続されていることを確認します。接続されている場合、RTDの表示値が範囲外になっているため、ヒーターパッドを交換します。                                  |
|                 | ヒーターパッド<br>が適切な状態で<br>はない。               | ヒーターパッドを交換し<br>ます。                                                                                              |
|                 | ヒーターパッド<br>のI/O回路基板<br>が正常に機能<br>していない。  | 入出力ボードを交換し<br>ます。                                                                                               |
|                 | 筐体へのRTDの<br>電線が短絡して<br>いる。               | ヒーターパッドを交換し<br>ます。                                                                                              |
|                 | RTDの電線が剥<br>き出しになって<br>いる。               | ヒーターパッドを交換し<br>ます。                                                                                              |

# セクション5 配線図

# UHCTHDの配線

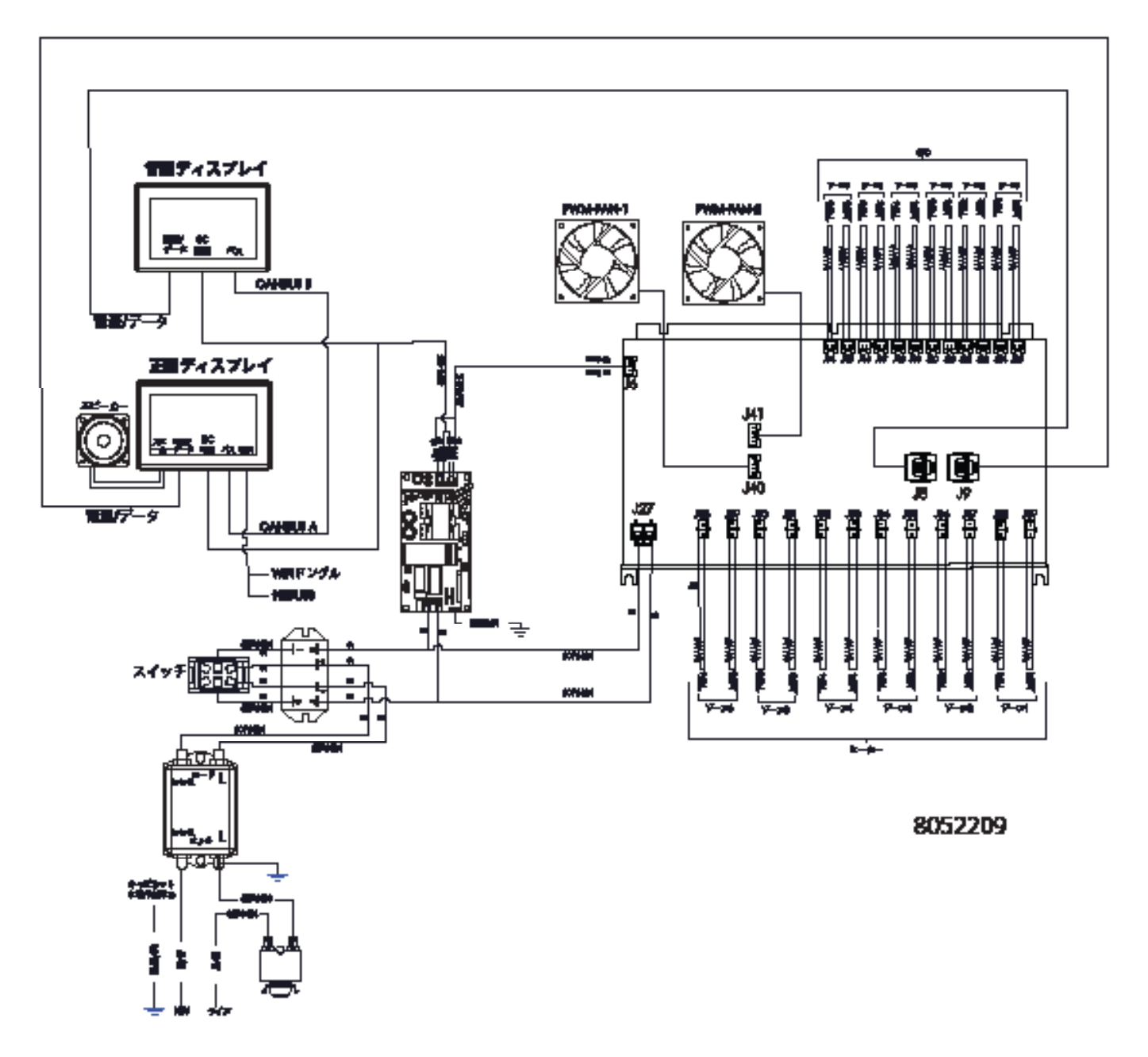

# このページは計画的にブランクを残ている

FRYMASTER 8700 LINE AVENUE, SHREVEPORT, LA 71106-6800

> 800-551-8633 318-865-1711 WWW.FRYMASTER.COM メールアドレス:FRYSERVICE@WELBILT.COM

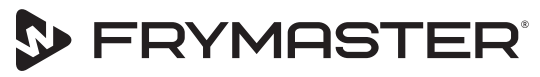

お客様のビジネスでの成長を目指して

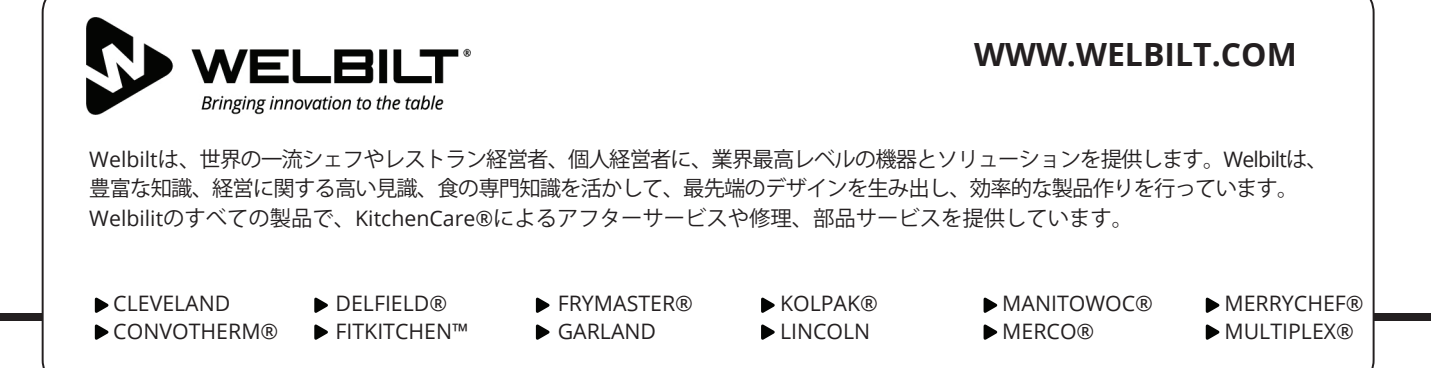

©2020 別段の記載がある場合を除き、著作権はWelbilt Inc.に帰属します。無断複写、転載を禁じます。当社は絶えず商品の改善に取り組んでいるため、事前に通知することなく 仕様が変更される場合があります。 Part Number: FRY\_SM\_8197669JP 2020年11月 Japanese / 日本語